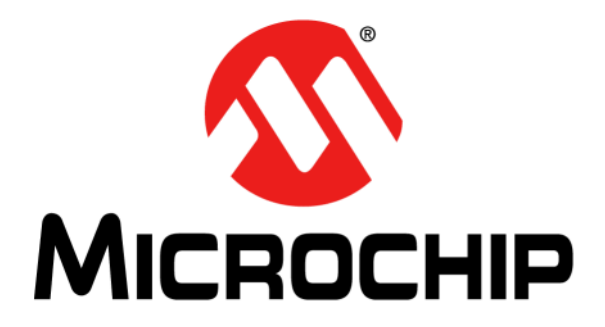

# MCP1012 1W Demonstration Board User's Guide

#### Note the following details of the code protection feature on Microchip devices:

- Microchip products meet the specification contained in their particular Microchip Data Sheet.
- Microchip believes that its family of products is one of the most secure families of its kind on the market today, when used in the intended manner and under normal conditions.
- There are dishonest and possibly illegal methods used to breach the code protection feature. All of these methods, to our knowledge, require using the Microchip products in a manner outside the operating specifications contained in Microchip's Data Sheets. Most likely, the person doing so is engaged in theft of intellectual property.
- Microchip is willing to work with the customer who is concerned about the integrity of their code.
- Neither Microchip nor any other semiconductor manufacturer can guarantee the security of their code. Code protection does not mean that we are guaranteeing the product as "unbreakable."

Code protection is constantly evolving. We at Microchip are committed to continuously improving the code protection features of our products. Attempts to break Microchip's code protection feature may be a violation of the Digital Millennium Copyright Act. If such acts allow unauthorized access to your software or other copyrighted work, you may have a right to sue for relief under that Act.

Information contained in this publication regarding device applications and the like is provided only for your convenience and may be superseded by updates. It is your responsibility to ensure that your application meets with your specifications. MICROCHIP MAKES NO REPRESENTATIONS OR WARRANTIES OF ANY KIND WHETHER EXPRESS OR IMPLIED, WRITTEN OR ORAL, STATUTORY OR OTHERWISE, RELATED TO THE INFORMATION. INCLUDING BUT NOT LIMITED TO ITS CONDITION, QUALITY, PERFORMANCE, MERCHANTABILITY OR FITNESS FOR PURPOSE. Microchip disclaims all liability arising from this information and its use. Use of Microchip devices in life support and/or safety applications is entirely at the buyer's risk, and the buyer agrees to defend, indemnify and hold harmless Microchip from any and all damages, claims, suits, or expenses resulting from such use. No licenses are conveyed, implicitly or otherwise, under any Microchip intellectual property rights unless otherwise stated.

For information regarding Microchip's Quality Management Systems, please visit www.microchip.com/quality.

#### Trademarks

The Microchip name and logo, the Microchip logo, Adaptec, AnyRate, AVR, AVR logo, AVR Freaks, BesTime, BitCloud, chipKIT, chipKIT logo, CryptoMemory, CryptoRF, dsPIC, FlashFlex, flexPWR, HELDO, IGLOO, JukeBlox, KeeLoq, Kleer, LANCheck, LinkMD, maXStylus, maXTouch, MediaLB, megaAVR, Microsemi, Microsemi logo, MOST, MOST logo, MPLAB, OptoLyzer, PackeTime, PIC, picoPower, PICSTART, PIC32 logo, PolarFire, Prochip Designer, QTouch, SAM-BA, SenGenuity, SpyNIC, SST, SST Logo, SuperFlash, Symmetricom, SyncServer, Tachyon, TempTrackr, TimeSource, tinyAVR, UNI/O, Vectron, and XMEGA are registered trademarks of Microchip Technology Incorporated in the U.S.A. and other countries.

APT, ClockWorks, The Embedded Control Solutions Company, EtherSynch, FlashTec, Hyper Speed Control, HyperLight Load, IntelliMOS, Libero, motorBench, mTouch, Powermite 3, Precision Edge, ProASIC, ProASIC Plus, ProASIC Plus logo, Quiet-Wire, SmartFusion, SyncWorld, Temux, TimeCesium, TimeHub, TimePictra, TimeProvider, Vite, WinPath, and ZL are registered trademarks of Microchip Technology Incorporated in the U.S.A.

Adjacent Key Suppression, AKS, Analog-for-the-Digital Age, Any Capacitor, AnyIn, AnyOut, BlueSky, BodyCom, CodeGuard, CryptoController, dsPICDEM, dsPICDEM.net, Dynamic Average Matching, DAM, ECAN, EtherGREEN, In-Circuit Serial Programming, ICSP, INICnet, Inter-Chip Connectivity, JitterBlocker, KleerNet, KleerNet logo, memBrain, Mindi, MiWi, MPASM, MPF, MPLAB Certified logo, MPLIB, MPLINK, MultiTRAK, NetDetach, Omniscient Code Generation, PICDEM, PICDEM.net, PICkit, PICtail, PowerSmart, PureSilicon, QMatrix, REAL ICE, Ripple Blocker, SAM-ICE, Serial Quad I/O, SMART-I.S., SQI, SuperSwitcher, SuperSwitcher II, Total Endurance, TSHARC, USBCheck, VariSense, ViewSpan, WiperLock, Wireless DNA, and ZENA are trademarks of Microchip Technology Incorporated in the U.S.A. and other countries.

SQTP is a service mark of Microchip Technology Incorporated in the U.S.A.

The Adaptec logo, Frequency on Demand, Silicon Storage Technology, and Symmcom are registered trademarks of Microchip Technology Inc. in other countries.

GestIC is a registered trademark of Microchip Technology Germany II GmbH & Co. KG, a subsidiary of Microchip Technology Inc., in other countries.

All other trademarks mentioned herein are property of their respective companies.

© 2020, Microchip Technology Incorporated, All Rights Reserved.

ISBN: 978-1-5224-5618-6

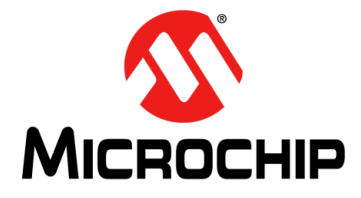

### **Table of Contents**

| Preface                                                | 5  |
|--------------------------------------------------------|----|
| Introduction                                           | 5  |
| Document Layout                                        | 5  |
| Conventions Used in this Guide                         | 7  |
| Recommended Reading                                    | 8  |
| The Microchip Website                                  | 8  |
| Customer Support                                       | 8  |
| Document Revision History                              |    |
| Chapter 1. Product Overview                            |    |
| 1.1 Introduction                                       | 9  |
| 1.2 MCP1012 Short Overview <sup>(1)</sup>              | 9  |
| 1.3 MCP1012 1W Demonstration Board Description         | 10 |
| 1.4 Contents of the MCP1012 1W Demonstration Board Kit | 11 |
| Chapter 2. Installation and Operation                  |    |
| 2.1 Getting Started                                    | 13 |
| 2.2 Setup Procedure                                    | 13 |
| Chapter 3. Setup One                                   |    |
| 3.1 Setup 1A                                           | 15 |
| Introduction                                           |    |
| Steps                                                  | 15 |
| 3.2 Setup 1B                                           |    |
| Introduction                                           |    |
| Steps                                                  |    |
| Chapter 4. Setup Two                                   |    |
| 4.1 Setup 2                                            |    |
| Introduction                                           |    |
| Steps                                                  |    |
| Chapter 5. Setup Three                                 |    |
| 5.1 Setup 3                                            |    |
| Introduction                                           |    |
| Steps                                                  | 23 |
| Chapter 6. Setup Four                                  |    |
| 6.1 Setup 4A                                           | 27 |
| Introduction                                           | 27 |

# MCP1012 1W Demonstration Board User's Guide

| Steps                              |
|------------------------------------|
| 6.2 Setup 4B                       |
| Introduction                       |
| Steps                              |
| apter 7. Setup Five                |
| 7.1 Setup 5                        |
| Introduction                       |
| Steps                              |
| pendix A. Schematic and Layouts    |
| A.1 Introduction                   |
| A.2 Board – Schematic              |
| A.3 Board – Top Silk               |
| A.4 Board – Top Copper and Silk    |
| A.5 Board – Top Copper             |
| A.6 Board – Bottom Copper          |
| A.7 Board – Bottom Copper and Silk |
| A.8 Board – Bottom Silk            |
| pendix B. Bill of Materials (BOM)  |
| rldwide Sales and Service43        |

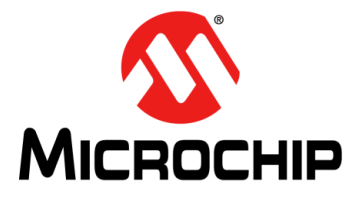

### Preface

### NOTICE TO CUSTOMERS

All documentation becomes dated, and this manual is no exception. Microchip tools and documentation are constantly evolving to meet customer needs, so some actual dialogs and/or tool descriptions may differ from those in this document. Please refer to our website (www.microchip.com) to obtain the latest documentation available.

Documents are identified with a "DS" number. This number is located on the bottom of each page, in front of the page number. The numbering convention for the DS number is "DSXXXXA", where "XXXXX" is the document number and "A" is the revision level of the document.

For the most up-to-date information on development tools, see the MPLAB<sup>®</sup> IDE online help. Select the Help menu, and then Topics to open a list of available online help files.

### INTRODUCTION

This chapter contains general information that will be useful to know before using the MCP1012 1W Demonstration Board. Items discussed in this chapter include:

- Document Layout
- Conventions Used in this Guide
- Recommended Reading
- The Microchip Website
- Customer Support
- Document Revision History

#### **DOCUMENT LAYOUT**

This document describes how to use the MCP1012 1W Demonstration Board as a development tool. The manual layout is as follows:

- Chapter 1. "Product Overview" Important information about the MCP1012 1W Demonstration Board.
- Chapter 2. "Installation and Operation" Includes instructions on how to get started with the MCP1012 1W Demonstration Board and a description of each function.
- **Chapter 3. "Setup One"** Description of the functioning of the MCP1012 in Start-Up mode when it is supplied by the secondary side of the transformer and no load is applied at the output (neither of the R20, R21, R22, or R23 resistors is connected) (setup 1A) as well as a description of the functioning of the MCP1012 in Start-Up mode when it is supplied by the secondary side of the transformer and a load is applied at the output (the resistor R21 - 68 $\Omega$  is connected through SW1.2) (setup 1B).
- **Chapter 4.** "**Setup Two**" Description of the functioning of the MCP1012 in Start-Up mode when it is supplied by an external power supply (15V) at VDD pin

and a load is applied at the output (the resistor R20 -  $51\Omega$  is connected through SW1.1).

- Chapter 5. "Setup Three" Description of the Sleep/Wake-Up functions of the MCP1012 in Start-Up mode when it is supplied by an external power supply (15V) at VDD pin and a load is applied at the output (the resistor R20 - 51Ω is connected through SW1.1).
- Chapter 6. "Setup Four" A description of the functioning of the MCP1012 in Normal Run mode when an external command is applied at PULSE pin and the C/S pin voltage does not reach the COMP1 Reference (252 mV) (setup 4A) as well as a description of the functioning of the MCP1012 in Normal Run mode when an external command is applied at PULSE pin and the C/S pin voltage reaches the COMP1 Reference (252 mV) (setup 4B).
- **Chapter 7. "Setup Five"** Description of the functioning of the MCP1012 in Start-Up mode when a short circuit is created on the secondary side of the transformer.
- Appendix A. "Schematic and Layouts" Shows the schematic and layouts for the MCP1012 1W Demonstration Board.
- Appendix B. "Bill of Materials (BOM)" Lists the parts used to build the MCP1012 1W Demonstration Board.

### CONVENTIONS USED IN THIS GUIDE

This manual uses the following documentation conventions:

#### **DOCUMENTATION CONVENTIONS**

| Description                                         | Represents                                                                                                   | Examples                                                    |
|-----------------------------------------------------|----------------------------------------------------------------------------------------------------|-------------------------------------------------------------|
| Arial font:                                         |                                                                                                    |                                                             |
| Italic characters                                   | Referenced books                                                                                             | MPLAB <sup>®</sup> IDE User's Guide                         |
|                                                     | Emphasized text                                                                                              | is the only compiler                                        |
| Initial caps                                        | A window                                                                                                    | the Output window                                           |
|                                                     | A dialog                                                                                                    | the Settings dialog                                         |
|                                                     | A menu selection                                                                                             | select Enable Programmer                                    |
| Quotes                                              | A field name in a window or dialog                                                                           | "Save project before build"                                 |
| Underlined, italic text with<br>right angle bracket | A menu path                                                                                                  | <u>File&gt;Save</u>                                         |
| Bold characters                                     | A dialog button                                                                                              | Click OK                                                    |
|                                                     | A tab                                                                                                    | Click the <b>Power</b> tab                                  |
| N'Rnnnn                                             | A number in verilog format,<br>where N is the total number of<br>digits, R is the radix and n is a<br>digit. | 4'b0010, 2'hF1                                              |
| Text in angle brackets < >                          | A key on the keyboard                                                                                        | Press <enter>, <f1></f1></enter>                            |
| Courier New font:                                   |                                                                                                    |                                                             |
| Plain Courier New                                   | Sample source code                                                                                           | #define START                                               |
|                                                     | Filenames                                                                                                    | autoexec.bat                                                |
|                                                     | File paths                                                                                                   | c:\mcc18\h                                                  |
|                                                     | Keywords                                                                                                    | _asm, _endasm, static                                       |
|                                                     | Command-line options                                                                                         | -Opa+, -Opa-                                                |
|                                                     | Bit values                                                                                                   | 0, 1                                                        |
|                                                     | Constants                                                                                                    | OxFF, `A'                                                   |
| Italic Courier New                                  | A variable argument                                                                                          | <i>file.</i> o, where <i>file</i> can be any valid filename |
| Square brackets [ ]                                 | Optional arguments                                                                                           | mcc18 [options] <i>file</i><br>[options]                    |
| Curly brackets and pipe character: {   }            | Choice of mutually exclusive arguments; an OR selection                                                      | errorlevel {0 1}                                            |
| Ellipses                                            | Replaces repeated text                                                                                       | <pre>var_name [,<br/>var_name]</pre>                        |
|                                                     | Represents code supplied by user                                                                             | <pre>void main (void) { }</pre>                             |

### **RECOMMENDED READING**

This user's guide describes how to use the MCP1012 1W Demonstration Board. Another useful document is listed below. The following Microchip document is available and recommended as a supplemental reference resource:

 MCP1012 Data Sheet - "Primary Side Start-Up IC for Isolated Converters" (DS20006277)

### THE MICROCHIP WEBSITE

Microchip provides online support via our website at www.microchip.com. This website is used as a means to make files and information easily available to customers. Accessible by using your favorite Internet browser, the website contains the following information:

- **Product Support** Data sheets and errata, application notes and sample programs, design resources, user's guides and hardware support documents, latest software releases and archived software
- General Technical Support Frequently Asked Questions (FAQs), technical support requests, online discussion groups, Microchip consultant program member listing
- Business of Microchip Product selector and ordering guides, latest Microchip press releases, listing of seminars and events, listings of Microchip sales offices, distributors and factory representatives

### **CUSTOMER SUPPORT**

Users of Microchip products can receive assistance through several channels:

- Distributor or Representative
- Local Sales Office
- Field Application Engineer (FAE)
- Technical Support

Customers should contact their distributor, representative or field application engineer (FAE) for support. Local sales offices are also available to help customers. A listing of sales offices and locations is included in the back of this document.

Technical support is available through the website at: http://www.microchip.com/support.

### **DOCUMENT REVISION HISTORY**

#### Revision A (February 2020)

· Initial release of this document.

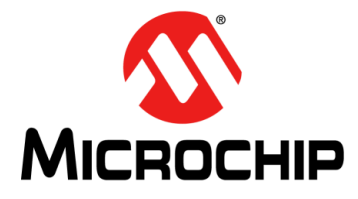

### **Chapter 1. Product Overview**

### 1.1 INTRODUCTION

This chapter provides an overview of the MCP1012 1W Demonstration Board and covers the following topics:

- MCP1012 Short Overview(1)
- MCP1012 1W Demonstration Board Description
- Contents of the MCP1012 1W Demonstration Board Kit

### 1.2 MCP1012 SHORT OVERVIEW<sup>(1)</sup>

#### 1.2.1 Features

- High Voltage Start-Up (rated 500V/700V)
- Internal Open-Loop, Peak Current Mode, Current Regulator for Start-Up
- Current Regulator Constant 21.0 µs OFF Time
- Programmable Low Frequency Oscillator (LFO) Period
- Cycle-by-Cycle Current Limiting
- Protection against Continuous Conduction Mode (CCM) of Operation
- Able to Accept External PWM Commands from a Secondary-Side Controller via Isolator (Optocoupler or Pulse Transformer)
- · Undervoltage Lockout (UVLO) and Overvoltage Lockout (OVLO) Protections
- Sleep and Wake-Up Commands
- Robust Gate Driver, able to drive 2.2 nF Load at 65 kHz
- Overtemperature Protection (Thermal Shutdown)
- Package: 7-Lead SOIC
- Environmentally Friendly, EU RoHS Compliant, Pb-Free

#### 1.2.2 Description

The MCP1012 is used as a primary-side start-up IC for starting an off-line Switch Mode Power Converter, exemplified in this user's guide and the data sheet by a Flyback converter.

The primary functions of the MCP1012 are:

- Starting-Up the Flyback Converter using an Internal Open-Loop, Peak Current Mode, Current Regulator
- Accepting PWM commands via optocoupler or pulse transformer from a Secondary-Side Controller
- Providing undervoltage (UVLO) and overvoltage (OVLO) protection
- Peak cycle-by-cycle current limiting when either under control of its internal current regulator or under control of the Secondary-Side Controller
- Overtemperature protection
  - **Note 1:** More detailed information regarding the capabilities of the MCP1012 is available in the data sheet.

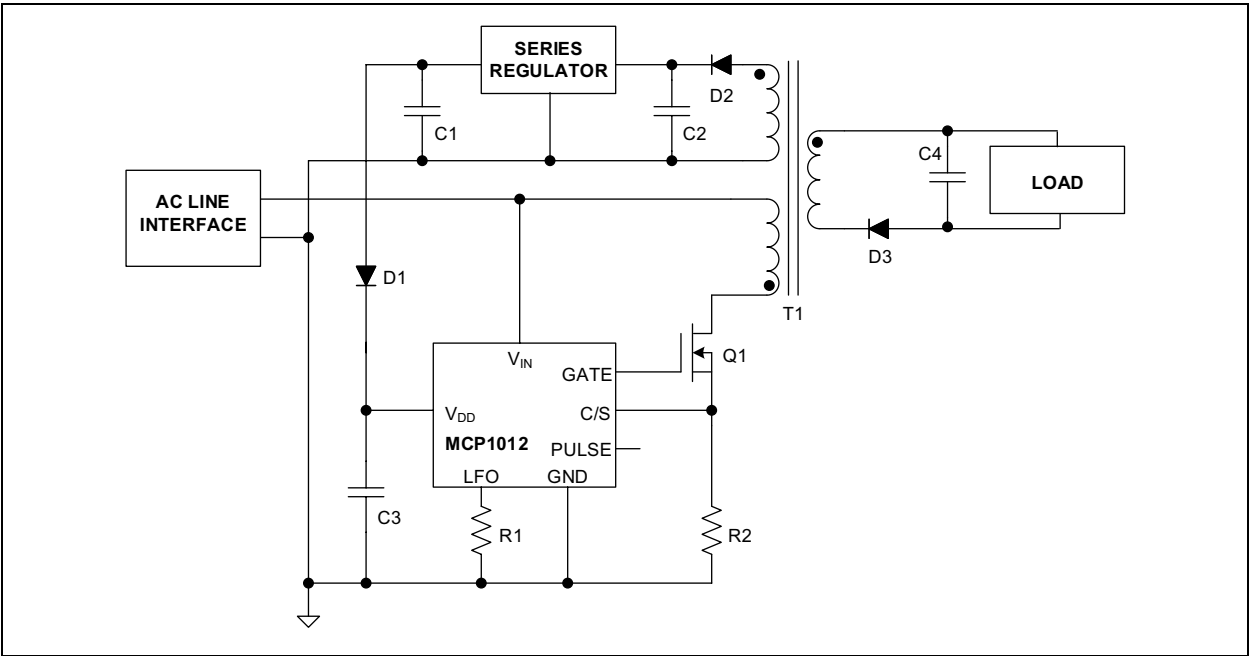

FIGURE 1-1: MCP1012 Typical Application — in an Open Loop Flyback Topology.

### 1.3 MCP1012 1W DEMONSTRATION BOARD DESCRIPTION

The MCP1012 1W Demonstration Board is used to evaluate and demonstrate Microchip Technology's MCP1012 product. This board demonstrates the capabilities of the MCP1012 in a Flyback converter application supplied from an external voltage source (120V–500V), with regulated output.

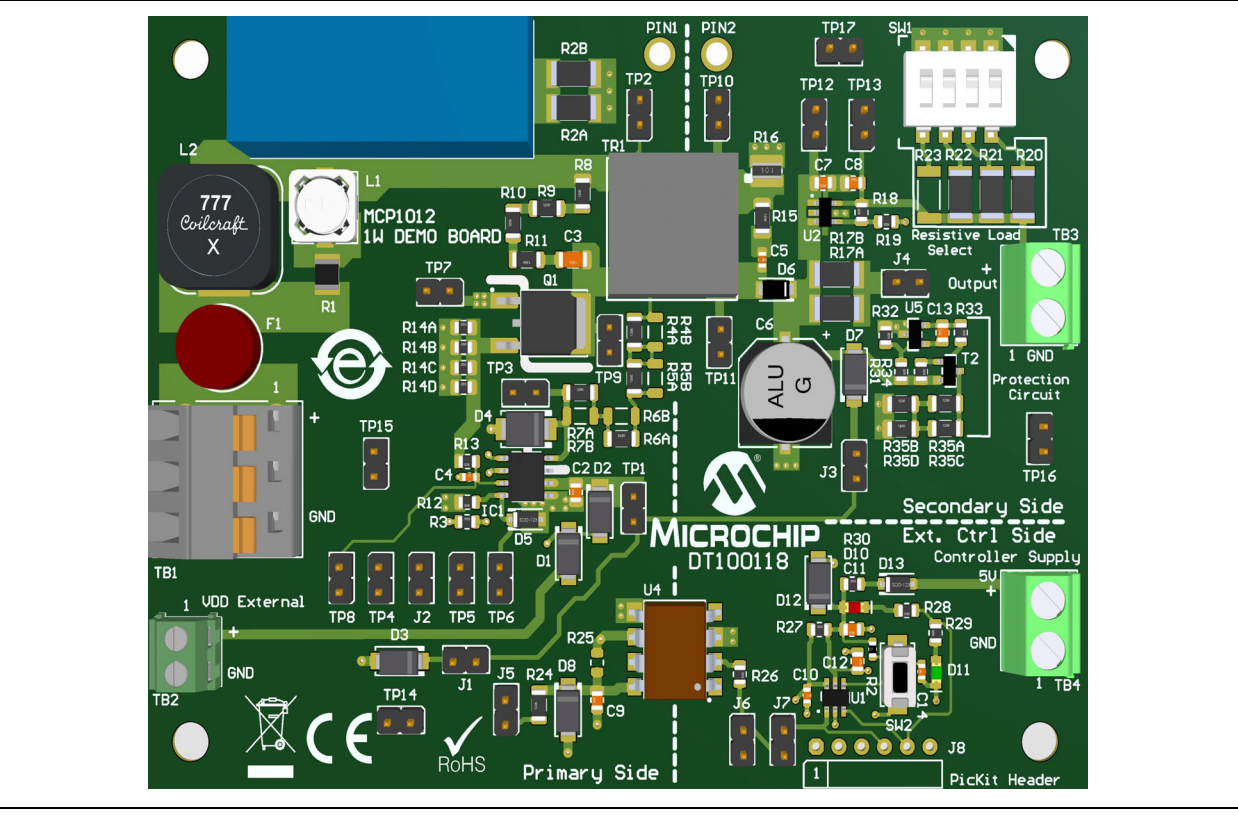

FIGURE 1-2: MCP1012 1W Demonstration Board Top View.

### 1.4 CONTENTS OF THE MCP1012 1W DEMONSTRATION BOARD KIT

The MCP1012 1W Demonstration Board kit includes:

- MCP1012 1W Demonstration Board (DT100118)
- Isolated Jumper JP1 (Mechanical hardware jumper 6.35 mm 1x2 D3087-98)
- Important Information Sheet

NOTES:

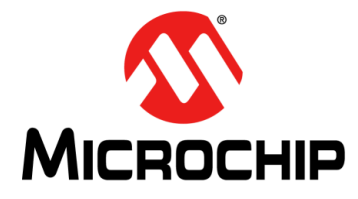

### **Chapter 2. Installation and Operation**

### 2.1 GETTING STARTED

In order to use and evaluate the capabilities of the MCP1012, several hardware tools are required and several guidelines will be followed.

#### 2.1.1 Required Hardware Tools

- MCP1012 1W Demonstration Board (DT100118)
- 120-500 VDC, min. 0.5A DC HV power supply
- 15.0 VDC, min. 0.5A DC power supply
- 5.0 VDC, min. 100 mA DC power supply (only for Sleep/Wake-Up functions testing)
- DC Voltmeter
- Jumpers (2.54 mm)
- Oscilloscope (optional)
- Signal Generator (optional)

#### 2.1.2 Recommendations before Starting the Setup Process

• Place the MCP1012 1W Demonstration Board on a non-conductive surface when connected to the DC power supplies.

• Do not come into contact with the demonstration board while it is connected to the DC HV power supply.

• Disconnect the demonstration board from the DC power supplies before performing any work on the MCP1012 1W Demonstration Board.

• Connect instruments that have earth-referenced inputs (such as most oscilloscopes) only if the galvanic separation is present against the AC mains, or use a 1:1 transformer for supplying the demonstration board.

Failure to adhere to these guidelines may result in damage to the demo unit, the tests instruments, and/or can put in danger the person conducting the tests.

#### 2.2 SETUP PROCEDURE

The functionality of the MCP1012 1W Demonstration Board can be evaluated through seven different setups, which are described in the following chapters.

NOTES:

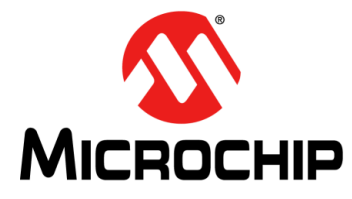

### Chapter 3. Setup One

### 3.1 SETUP 1A

### INTRODUCTION

This setup will show the functioning of the MCP1012 in Start-Up mode when it is supplied by the secondary side of the transformer and no load is applied at the output (neither of the R20, R21, R22, or R23 resistors is connected).

#### STEPS

1. Connect/disconnect the jumpers and the switch SW1 according to Table 3-1.

| J1                                                                                                    | J2                                                                                                    | J3  | J4                    | J5                     | J6                   | J7                     | JP1                     | SW1.1                 | SW1.2                 | SW1.3                     | SW1.4             |
|----------------------------------------------------------------------------------------------------|----------------------------------------------------------------------------------------------------|-----|-----------------------|------------------------|----------------------|------------------------|-------------------------|-----------------------|-----------------------|---------------------------|-------------------|
| ON                                                                                                    | OFF                                                                                                    | ON* | OFF                   | OFF                    | OFF                  | OFF                    | ON <sup>1</sup>         | OFF                   | OFF                   | OFF                       | OFF               |
| <ul> <li>Note 1: JP1 and J3 connections eliminate the galvanic isolation between the Primary 3 and the Secondary Side of the transformer. Specific safety procedures must be into account. The MCP1012 is supplied from the secondary side of the transfor On the board JP1 is connected to PIN1 and PIN2.</li> <li>Connect the voltmeter at the TB3 connector with the positive test probe at the transformer.</li> </ul> |                                                                                                    |     |                       |                        |                      |                        |                         |                       |                       |                           |                   |
|                                                                                                    |                                                                                                    |     | upper te              | rminal.                |                      |                        |                         |                       |                       |                           |                   |
|                                                                                                    | <ol> <li>If available, connect two oscilloscope probes at TP1 (V<sub>DD</sub> Input) and TP6 (GATE output). Connect the ground probes on the primary side, at the TP14 or TP15 Test Points.</li> </ol> |     |                       |                        |                      |                        |                         |                       |                       |                           |                   |
|                                                                                                    |                                                                                                    | 4.  | Connect               | the DC                 | HV powe              | r supply               | in the rar              | ige of 120            | )–500 VD              | C at TB1:                 |                   |
|                                                                                                    | <ul> <li>the positive terminal must be connected at the uppermost terminal of the TE<br/>PCB connector</li> </ul>                                                                                      |     |                       |                        |                      |                        |                         |                       |                       |                           | ne TB1            |
|                                                                                                    |                                                                                                    |     | - the neg<br>PCB cor  | ative ter<br>nector (1 | minal mu<br>he middl | st be con<br>e termina | nected to<br>I of the T | the botto<br>B1 PCB c | mmost te<br>connector | rminal of t<br>is not con | he TB1<br>nected) |
|                                                                                                    |                                                                                                    | 5.  | Read the<br>4.5V to § | e voltmet<br>5.5V.     | er and ch            | neck if the            | e output v              | oltage of             | the board             | is in the r               | ange of           |

6. Check on the oscilloscope screen the V<sub>DD</sub> voltage and the GATE signal as they are presented in Figure 3-1.

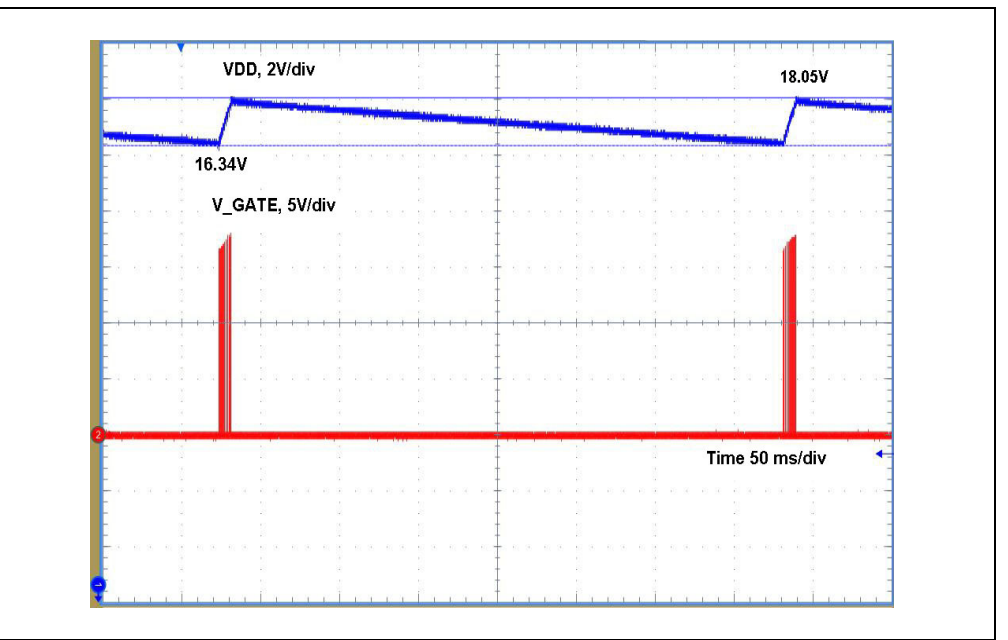

**FIGURE 3-1:** MCP1012 V\_GATE and V<sub>DD</sub> Hysteretic Voltage Supply at No Load.

Note that the MCP1012 is hysteretic supplied, between the  $\text{OVLO}_{\text{ON}}$  and  $\text{OVLO}_{\text{OFF}}$  thresholds.

7. Disconnect the DC HV power supply.

### 3.2 SETUP 1B

### INTRODUCTION

This setup will show the functioning of the MCP1012 in Start-Up mode when it is supplied by the secondary side of the transformer and a load is applied at the output (the resistor R21 -  $68\Omega$  is connected through SW1.2)

#### STEPS

1. Connect/disconnect the jumpers and the switch SW1 according to Table 3-2.

TABLE 3-2: THE STATE OF THE JUMPERS AND SWITCH - SETUP 1B

| J1 | J2  | J3              | J4  | J5  | J6  | J7  | JP1             | SW1.1 | SW1.2           | SW1.3 | SW1.4 |
|----|-----|-----------------|-----|-----|-----|-----|-----------------|-------|-----------------|-------|-------|
| ON | OFF | ON <sup>1</sup> | OFF | OFF | OFF | OFF | ON <sup>1</sup> | OFF   | ON <sup>2</sup> | OFF   | OFF   |

**Note 1:** JP1 and J3 connections eliminate the galvanic isolation between the Primary Side and the Secondary Side of the transformer. Specific safety procedures must be taken into account. The MCP1012 is supplied from the secondary side of the transformer. On the board JP1 is connected to PIN1 and PIN2.

- 2: SW1.2 is the second switch on the right side of the board.
- 2. Connect the voltmeter at the TB3 connector with the positive test probe at the upper terminal.
- If available, connect two oscilloscope probes at TP1 (V<sub>DD</sub> Input) and TP6 (GATE output). Connect the ground probes on the primary side, at the TP14 or TP15 Test Points.

4. Connect the DC HV power supply in the range of 120–500 VDC at TB1:

- the positive terminal must be connected at the uppermost terminal of the TB1 PCB connector

- the negative terminal must be connected to the bottommost terminal of the TB1 PCB connector (the middle terminal of the TB1 PCB connector is not connected)

5. Read the voltmeter and check if the output voltage of the board is in the range of 4.5V to 5.5V.

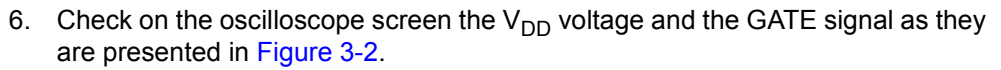

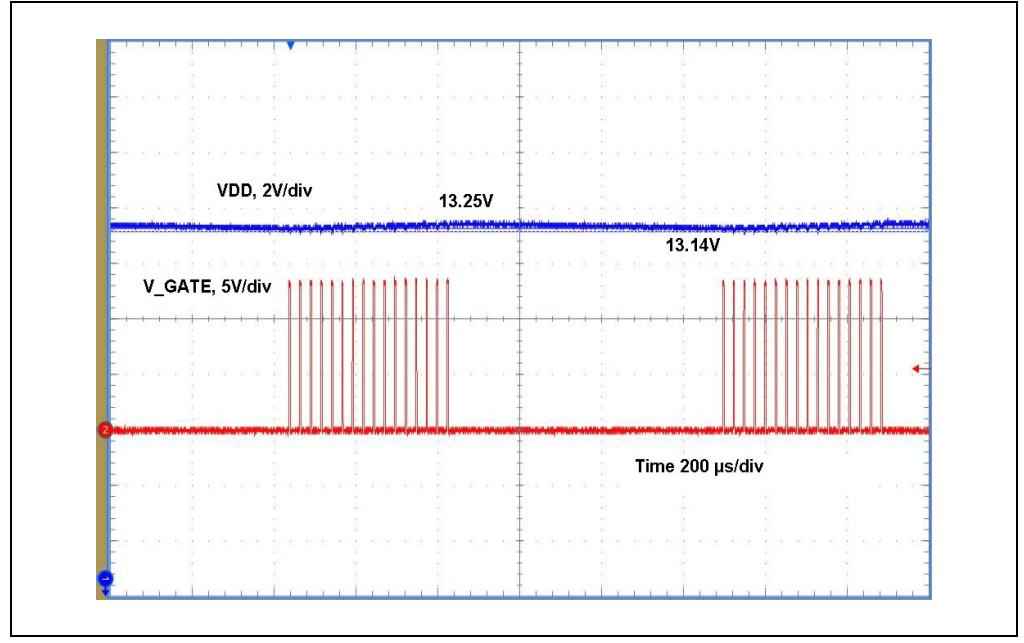

FIGURE 3-2: MCP1012 V\_GATE and V<sub>DD</sub> when a Load Is Connected.
7. Disconnect the DC HV power supply.

NOTES:

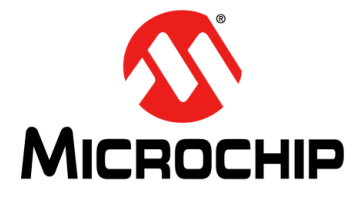

### Chapter 4. Setup Two

### 4.1 SETUP 2

### INTRODUCTION

This setup will show the functioning of the MCP1012 in Start-Up mode when it is supplied by an external power supply (15V) at V<sub>DD</sub> pin and a load is applied at the output (the resistor R20 - 51 $\Omega$  is connected through SW1.1).

A voltage greater than 11.5V on  $V_{DD}$  pin disables the internal HV regulator.

#### STEPS

1. Connect/disconnect the jumpers and the switch SW1 according to Table 4-1.

#### TABLE 4-1: THE STATE OF THE JUMPERS AND SWITCH - SETUP 2

| J1 | J2  | J3  | J4  | J5  | J6  | J7  | JP1 | SW1.1           | SW1.2 | SW1.3 | SW1.4 |
|----|-----|-----|-----|-----|-----|-----|-----|-----------------|-------|-------|-------|
| ON | OFF | OFF | OFF | OFF | OFF | OFF | OFF | ON <sup>1</sup> | OFF   | OFF   | OFF   |

Note 1: SW1.1 is the first switch on the right side of the board.

- 2. Connect the voltmeter at the TB3 connector with the positive test probe at the upper terminal.
- 3. If available, connect two oscilloscope probes at TP6 (GATE output) and TP8 (C/S input). Connect the ground probes on the primary side, at the TP14 or TP15 Test Points.
- 4. Connect the DC power supply 15V at the TB2 connector:

- the positive terminal must be connected at the upper terminal of the TB2 PCB connector

- the negative terminal must be connected to the bottom terminal of the TB2 PCB connector

5. Connect the DC HV power supply in the range of 120–500 VDC at the TB1 connector:

- the positive terminal must be connected at the uppermost terminal of the TB1 PCB connector

- the negative terminal must be connected to the bottommost terminal of the TB1 PCB connector (the middle terminal of the TB1 PCB connector is not connected)

6. Read the voltmeter and check if the output voltage of the board is in the range of 4.5V to 5.5V.

7. Check on the oscilloscope screen the V\_GATE voltage and the C/S signal, as they are presented in Figure 4-1.

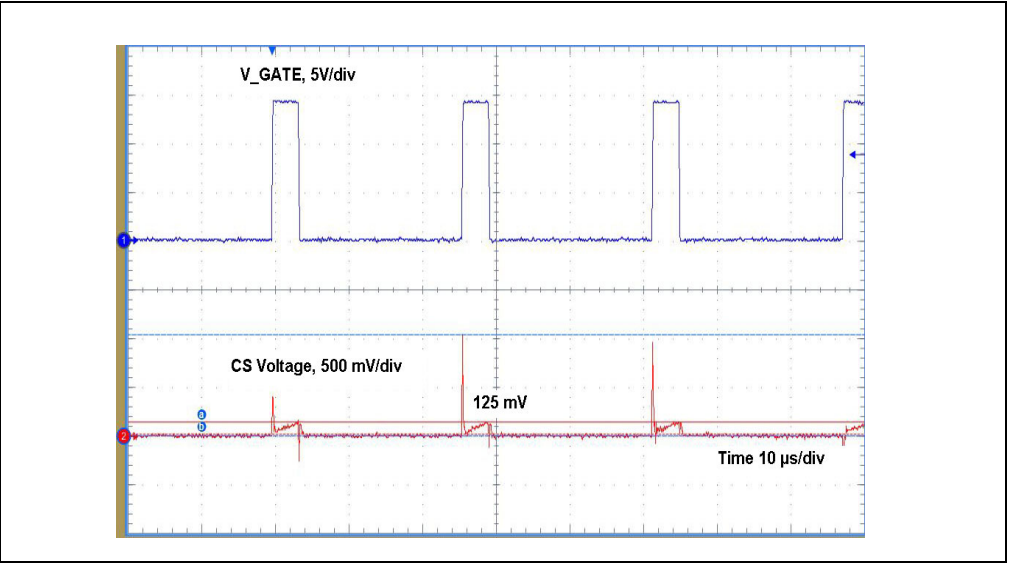

FIGURE 4-1: MCP1012 V\_GATE and C/S Voltage.

During the Leading Edge Blanking (LEB) period the spikes on C/S pin are ignored. After LEB, once the C/S voltage reaches the threshold of 125 mV, the GATE signal is inhibited.

8. Check on the oscilloscope screen the V\_GATE voltage, as it is presented in Figure 4-2. Set the oscilloscope accordingly.

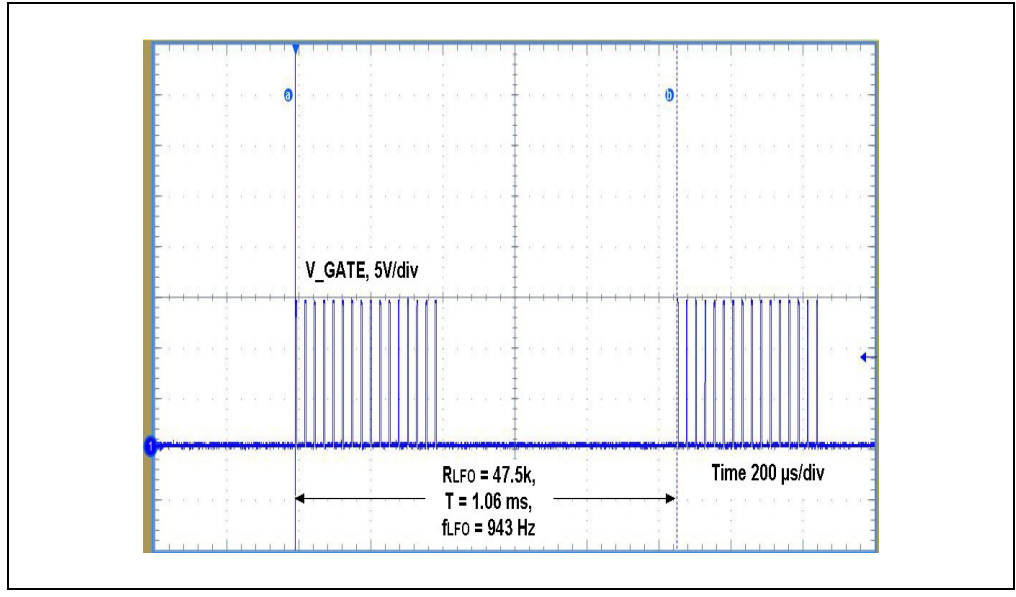

FIGURE 4-2: MCP1012 V\_GATE Voltage.

The value of the resistor connected to LFO pin is 47.5 k $\Omega$ . This value conducts to an LFO period of 1.06 ms or a frequency of 943 Hz. On each LFO period, a number of 16 pulses can be seen.

9. Check on the oscilloscope screen the V\_GATE voltage, as it is presented in the Figure 4-3. Set the oscilloscope accordingly.

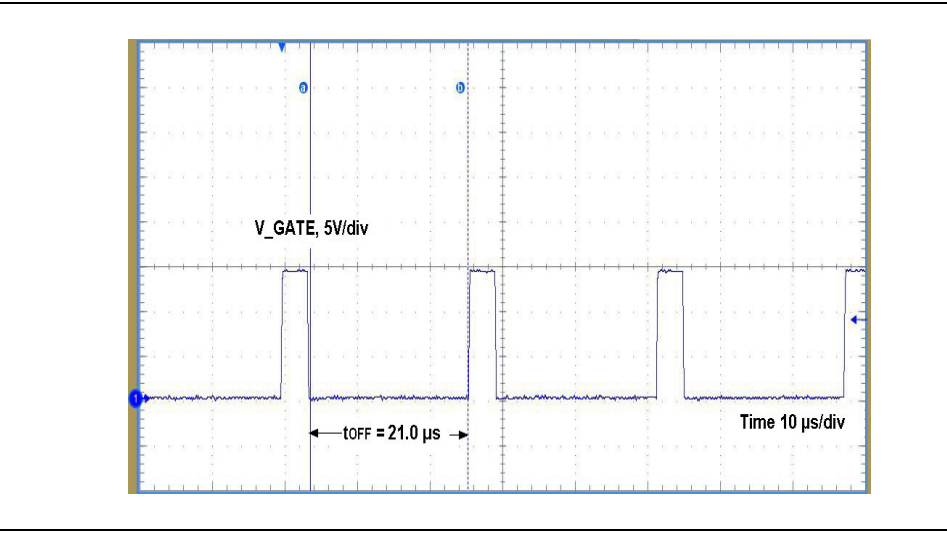

FIGURE 4-3: MCP1012 V\_GATE Voltage, t<sub>OFF</sub> Interval.

After V\_GATE signal is inhibited,  $t_{OFF}$  has a constant interval of 21.0 µs. 10. Disconnect the DC power supplies. NOTES:

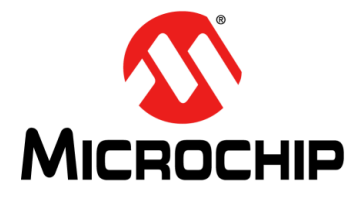

### Chapter 5. Setup Three

### 5.1 SETUP 3

### INTRODUCTION

This setup will show the Sleep/Wake-Up functions of the MCP1012 in Start-Up mode when it is supplied by an external power supply (15V) at V<sub>DD</sub> pin and a load is applied at the output (the resistor R20 - 51 $\Omega$  is connected through SW1.1).

The Sleep/Wake-Up functions are active in both Start-Up and Normal Run mode.

#### STEPS

1. Connect/disconnect the jumpers and the switch SW1 according to Table 5-1.

#### TABLE 5-1: THE STATE OF THE JUMPERS AND SWITCH - SETUP 3

| J1 | J2  | J3  | J4  | J5 | J6  | J7 | JP1 | SW1.1           | SW1.2 | SW1.3 | SW1.4 |
|----|-----|-----|-----|----|-----|----|-----|-----------------|-------|-------|-------|
| ON | OFF | OFF | OFF | ON | OFF | ON | OFF | ON <sup>1</sup> | OFF   | OFF   | OFF   |

**Note 1:** SW1.1 is the first switch on the right side of the board.

- 2. Connect the voltmeter at the TB3 connector with the positive test probe at the upper terminal.
- If available, connect two oscilloscope probes at TP6 (GATE output) and TP4 (PULSE input). Connect the ground probes on the primary side, at the TP14 or TP15 Test Points.
- 4. Connect the DC power supply 15V at the TB2 connector:
  - the positive terminal must be connected at the upper terminal of the TB2 PCB connector

- the negative terminal must be connected to the bottom terminal of the TB2  $\ensuremath{\mathsf{PCB}}$  connector

5. Connect the DC power supply 5.0V at the TB4 connector:

- the positive terminal must be connected at the upper terminal of the TB4 PCB connector

- the negative terminal must be connected to the bottom terminal of the TB4 PCB connector

6. Connect a DC HV power supply in the range of 120–500 VDC at the TB1 connector:

- the positive terminal must be connected at the uppermost terminal of the TB1 PCB connector

- the negative terminal must be connected to the bottommost terminal of the TB1 PCB connector (the middle terminal of the TB1 PCB connector is not connected)

7. Read the voltmeter and check if the output voltage of the board is in the range of 4.5V to 5.5V.

# MCP1012 1W Demonstration Board User's Guide

Push the push button SW2 and check on the oscilloscope screen the V\_GATE voltage and the PULSE signal, as they are presented in Figure 5-1 and Figure 5-2.

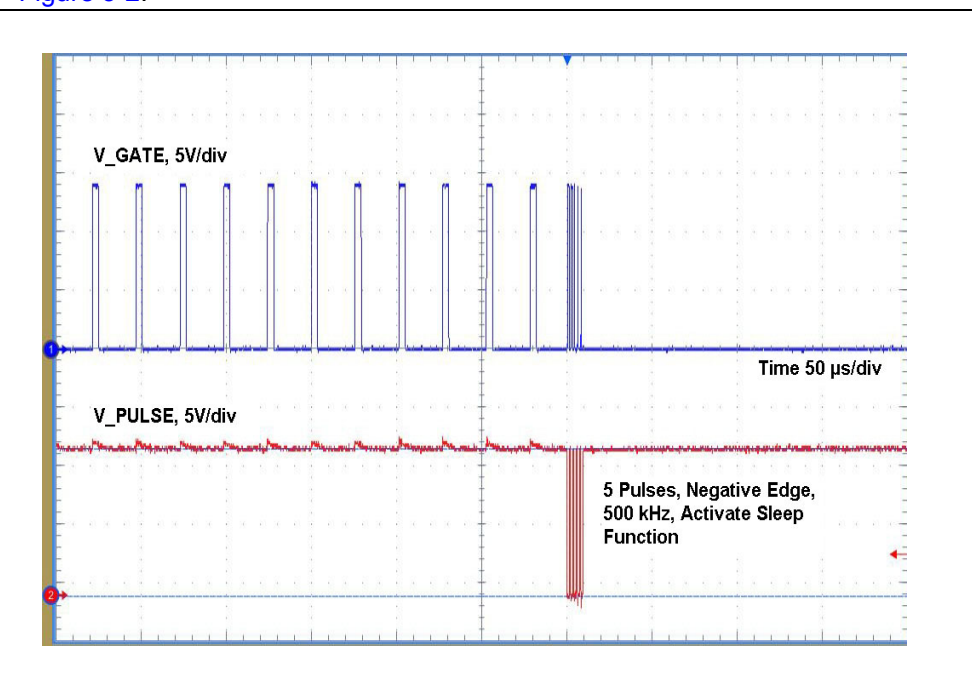

#### FIGURE 5-1: MCP1012 Sleep Command.

Five pulses applied on PULSE pin negative edge at 500 kHz activate the Sleep function of the MCP1012.

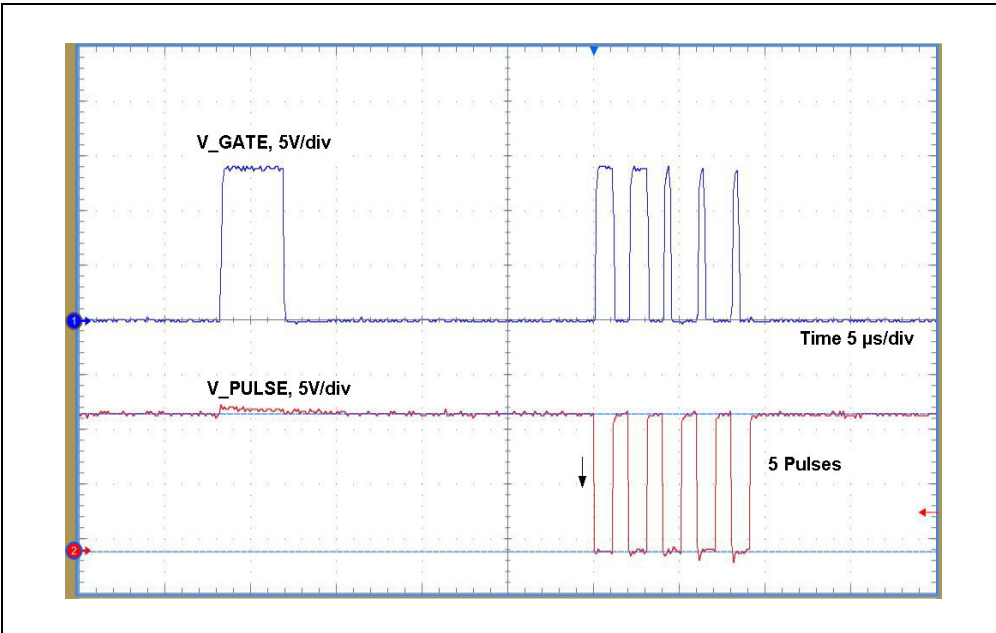

FIGURE 5-2: MCP1012 Sleep Command (Figure 5-1 Detail).

9. Read the voltmeter and check if the output voltage is 0V.

10. Push the push button SW2 again and check on the oscilloscope screen if the V\_GATE voltage and the PULSE signal are as they are presented in Figure 5-3 and Figure 5-4.

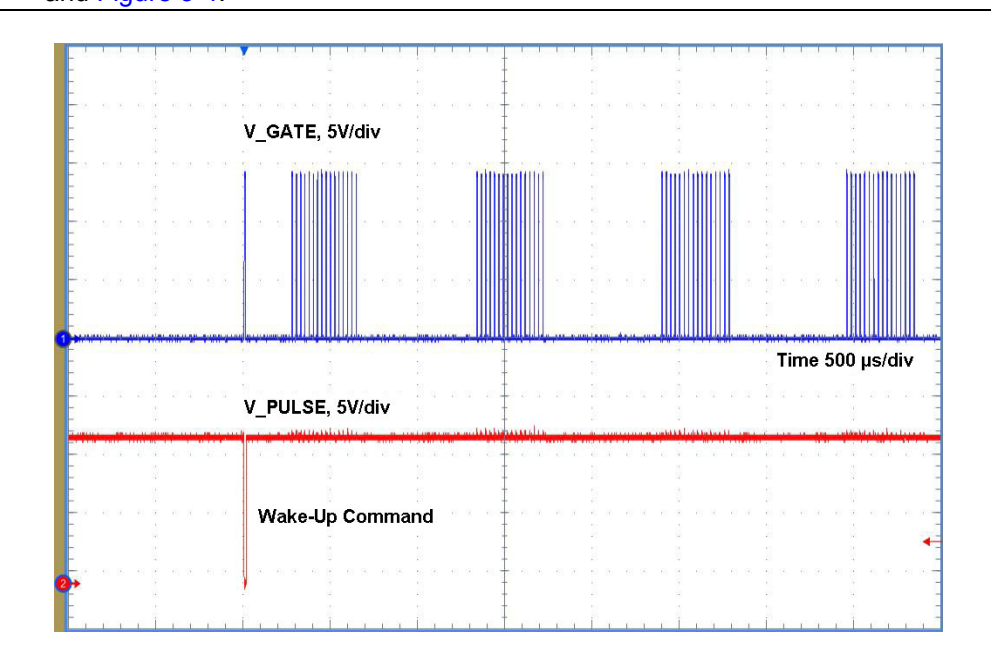

FIGURE 5-3: MCP1012 Wake-Up Command.

The Wake-Up command consists of a single valid PWM Pulse.

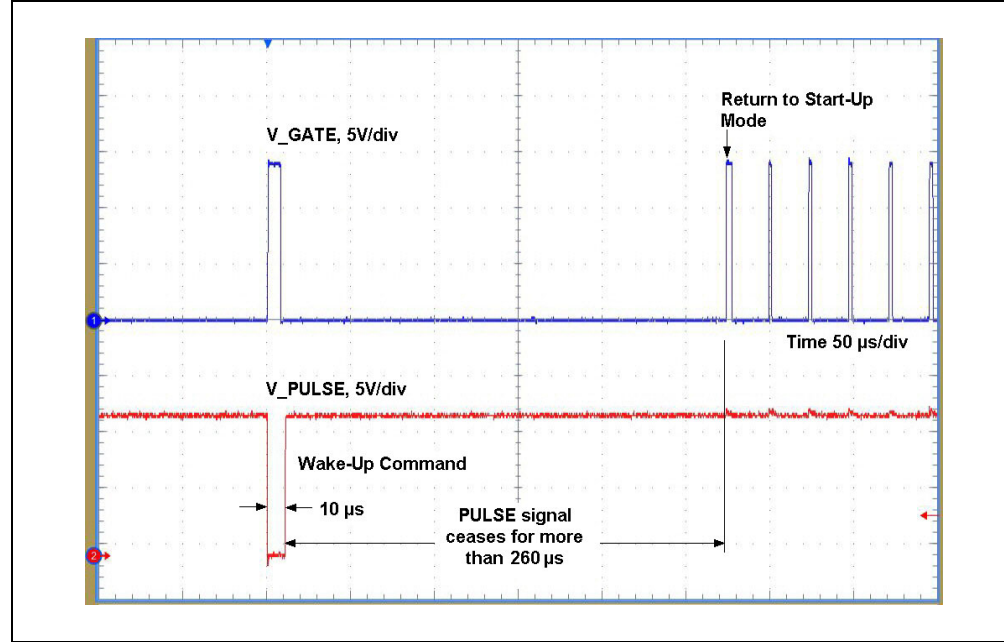

FIGURE 5-4: MCP1012 Wake-Up Command (Figure 5-3 Detail).

If the external PWM signal ceases for a period greater than 260  $\mu$ s typical, then the gate driver will be driven by the internal current regulator (return to Start-Up mode).

- 11. Read the voltmeter and check if the output voltage of the board is in the range of 4.5V to 5.5V.
- 12. Disconnect the DC power supplies.

NOTES:

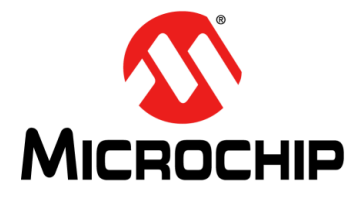

### Chapter 6. Setup Four

### 6.1 SETUP 4A

### INTRODUCTION

This setup will show the functioning of the MCP1012 in Normal Run mode when an external command is applied at PULSE pin and the C/S pin voltage does not reach the COMP1 Reference (252 mV).

When a valid PWM signal in the 20-65 kHz frequency range is detected on the PULSE pin and the internal HV regulator is turned off by applying a voltage greater than 11.5V typical on the V<sub>DD</sub> pin, the MCP1012's gate driver is driven by the signal at the PULSE pin and not by the internal signal. The COMP1 Reference threshold during external command switches from 125 mV to 252 mV typical.

#### STEPS

1. Connect/disconnect the jumpers and the switch SW1 according to Table 6-1.

TABLE 6-1: THE STATE OF THE JUMPERS AND SWITCH - SETUP 4A

| J1 | J2  | J3  | J4  | J5 | J6  | J7  | JP1 | SW1.1 | SW1.2 | SW1.3 | SW1.4 |
|----|-----|-----|-----|----|-----|-----|-----|-------|-------|-------|-------|
| ON | OFF | OFF | OFF | ON | OFF | OFF | OFF | OFF   | OFF   | OFF   | OFF   |

- 2. Connect at the jumper J4 an external load consisting of a  $10\Omega$ , min. 3W resistor.
- Connect at the jumper J6 the output of the signal generator with the next setup: square waveform, minimum voltage 0V, maximum voltage +5.0V, frequency 20 kHz, duty cycle 75%.
- 4. Connect three oscilloscope probes at TP4 (PULSE input), TP6 (GATE output), and TP8 (C/S input). Connect the ground probes on the primary side, at the TP14 or TP15 Test Points.
- 5. Connect a DC power supply 15V at the TB2 connector:

- the positive terminal must be connected at the upper terminal of the TB2 PCB connector

- the negative terminal must be connected to the bottom terminal of the TB2 PCB connector

- 6. Connect a 120 VDC DC HV power supply at TB1:
  - the positive terminal must be connected at the uppermost terminal of the TB1 PCB connector

- the negative terminal must be connected to the bottommost terminal of the TB1 PCB connector (the middle terminal of the TB1 PCB connector is not connected)

7. Activate the output of the signal generator

 Check on the oscilloscope screen the signals V\_PULSE, V\_GATE and V\_C/S as they are presented in Figure 6-1

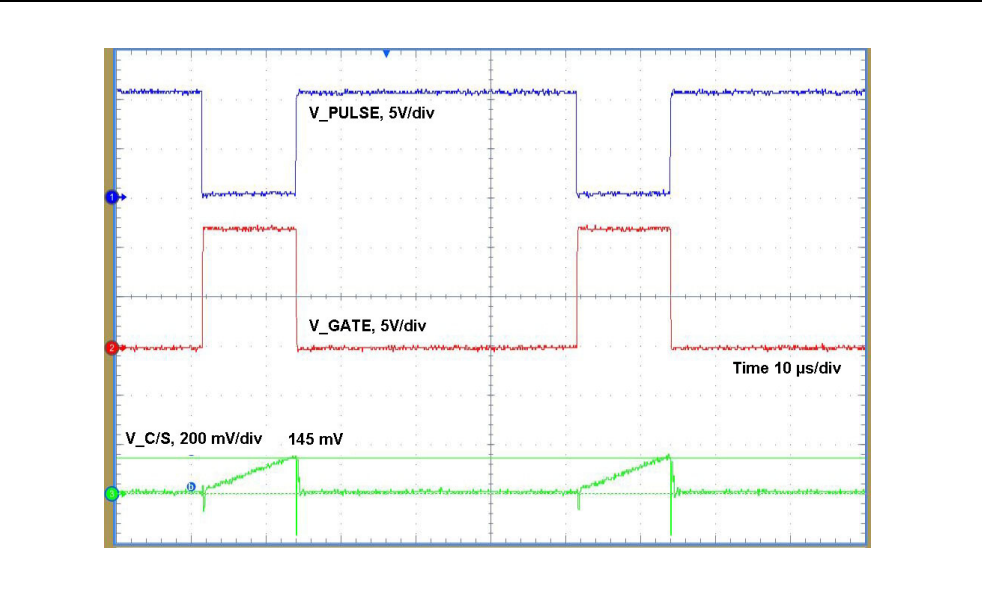

**FIGURE 6-1:** V\_PULSE, V\_GATE and V\_CS when COMP1 Reference Is Not Reached.

When a valid PWM signal in the 20–65 kHz frequency range is applied the MCP1012's gate driver is driven by the signal at the PULSE pin and not by the internal signal. The COMP1 Reference threshold during external command switches from 125 mV to 252 mV typical.

- 9. Disconnect the DC power supplies.
- 10. Disconnect the load at J4.

### 6.2 SETUP 4B

### INTRODUCTION

This setup will show the functioning of the MCP1012 in Normal Run mode when an external command is applied at PULSE pin and the C/S pin voltage reaches the COMP1 Reference (252 mV).

#### STEPS

1. Connect/disconnect the jumpers and the switch SW1 according to Table 6-2.

| TABLE 6-2: | THE STATE OF T | HE JUMPERS AND | <b>SWITCH - SETUP 4B</b> |
|------------|----------------|----------------|--------------------------|
|            |                |                |                          |

| J1 | J2  | J3  | J4  | J5 | J6  | J7  | JP1 | SW1.1 | SW1.2 | SW1.3 | SW1.4 |
|----|-----|-----|-----|----|-----|-----|-----|-------|-------|-------|-------|
| ON | OFF | OFF | OFF | ON | OFF | OFF | OFF | OFF   | OFF   | OFF   | OFF   |

- 2. Connect at the jumper J4 an external load consisting of a  $10\Omega$ , min 3W resistor.
- Connect at the jumper J6 the output of the signal generator with the next setup: square waveform, minimum voltage 0V, maximum voltage +5.0V, frequency 20 kHz, duty cycle 30%.
- 4. Connect three oscilloscope probes at TP4 (PULSE input), TP6 (GATE output), and TP8 (C/S input). Connect the ground probes on the primary side, at the TP14 or TP15 Test Points.
- 5. Connect a DC power supply 15V at the TB2 connector:

- the positive terminal must be connected at the upper terminal of the TB2 PCB connector

- the negative terminal must be connected to the bottom terminal of the TB2 PCB connector

6. Connect a 120 VDC DC HV power supply at TB1:

- the positive terminal must be connected at the uppermost terminal of the TB1 PCB connector

- the negative terminal must be connected to the bottommost terminal of the TB1 PCB connector (the middle terminal of the TB1 PCB connector is not connected)

- 7. Activate the output of the signal generator.
- 8. Check on the oscilloscope screen the signals V\_PULSE, V\_GATE, and V\_C/S as they are presented in Figure 6-2.

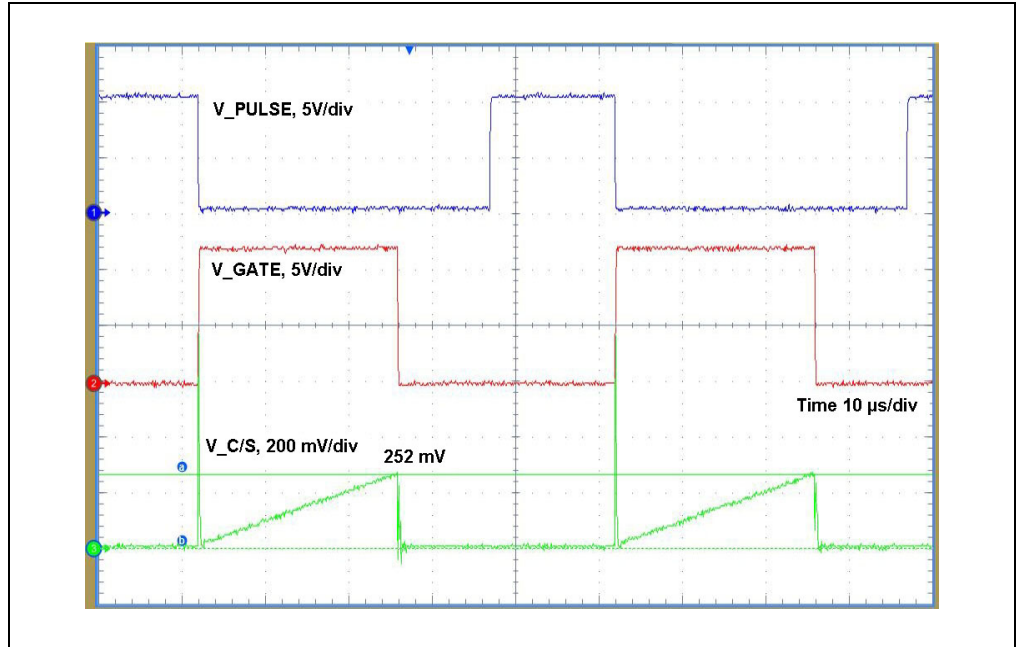

**FIGURE 6-2:** V\_PULSE, V\_GATE, and V\_CS when the COMP1 Reference Is Reached.

When the voltage on the C/S pin reaches the COMP1 reference (typ. 252 mV), the Gate command is turned off even if the PULSE logic state is Low.

9. Disconnect the DC power supplies.

NOTES:

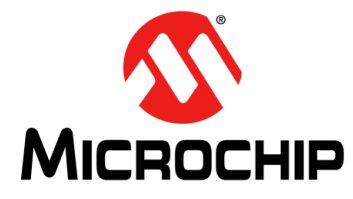

### **Chapter 7. Setup Five**

### 7.1 SETUP 5

### INTRODUCTION

This setup will show the functioning of the MCP1012 in Start-Up mode when a short circuit is created on the secondary side of the transformer.

#### **STEPS**

1. Connect/disconnect the jumpers and the switch SW1 according to Table 7-1.

| IADEE | 7-1. |     |    |     |     |     |                 |                 |       |       |       |
|-------|------|-----|----|-----|-----|-----|-----------------|-----------------|-------|-------|-------|
| J1    | J2   | J3  | J4 | J5  | J6  | J7  | JP1             | SW1.1           | SW1.2 | SW1.3 | SW1.4 |
| ON    | OFF  | OFF | ON | OFF | OFF | OFF | ON <sup>1</sup> | ON <sup>2</sup> | OFF   | OFF   | OFF   |

#### TABLE 7-1: THE STATE OF THE JUMPERS AND SWITCH - SETUP 5

**Note 1:** JP1 connection eliminates the galvanic isolation between the Primary Side and the Secondary Side of the transformer. Specific safety procedures must be taken into account.

- 2: SW1.1 is the first switch on the right side of the board.
- 2. Connect a voltmeter at the TB3 connector with the positive test probe at the upper terminal.
- 3. If available, connect two oscilloscope probes at TP6 (GATE output) and TP12. Connect the ground probes on the primary side, at the TP14 or TP15 Test Points.
- 4. Connect a DC power supply 15V at the TB2 connector:

- the positive terminal must be connected at the upper terminal of the TB2 PCB connector

- the negative terminal must be connected to the bottom terminal of the TB2 PCB connector

5. Connect a DC HV power supply in the range of 120–500 VDC at the TB1 connector:

- the positive terminal must be connected at the uppermost terminal of the TB1 PCB connector

- the negative terminal must be connected to the bottommost terminal of the TB1 PCB connector (the middle terminal of the TB1 PCB connector is not connected)

6. Read the voltmeter and check if the output voltage of the board is 0V.

7. Check on the oscilloscope screen the V\_GATE voltage during the short circuit condition as it is presented in Figure 7-1.

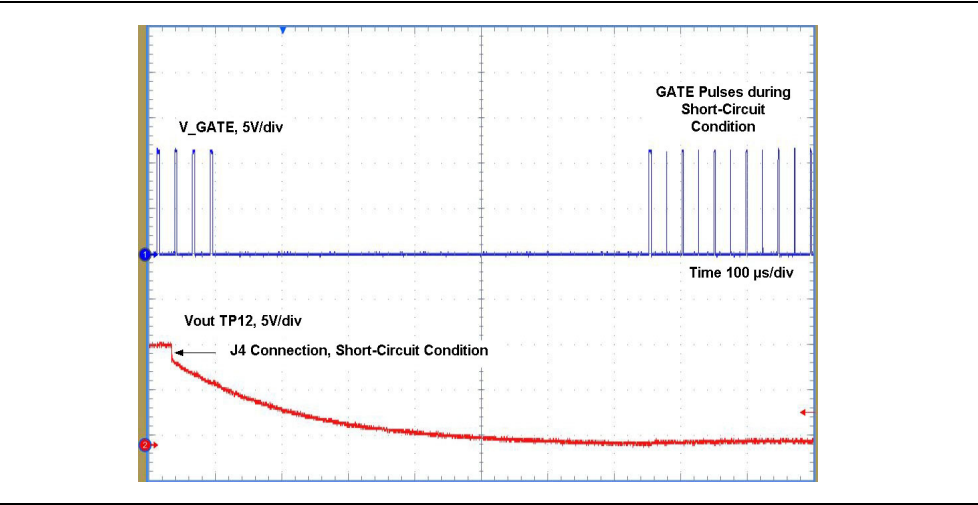

FIGURE 7-1: MCP1012 V\_GATE Voltage during a Short Circuit Condition.

- 8. Disconnect the DC power supplies.
- 9. Disconnect the jumper J4.
- 10. Reconnect the DC power supplies.

Check the functionality of the MCP1012 by running the setups described in this user's guide.

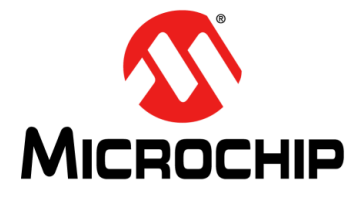

### **Appendix A. Schematic and Layouts**

### A.1 INTRODUCTION

This appendix contains the following schematic and layouts for the MCP1012 1W Demonstration Board:

- Board Schematic
- Board Top Silk
- Board Top Copper and Silk
- Board Top Copper
- Board Bottom Copper
- Board Bottom Copper and Silk
- Board Bottom Silk

### A.2 BOARD – SCHEMATIC

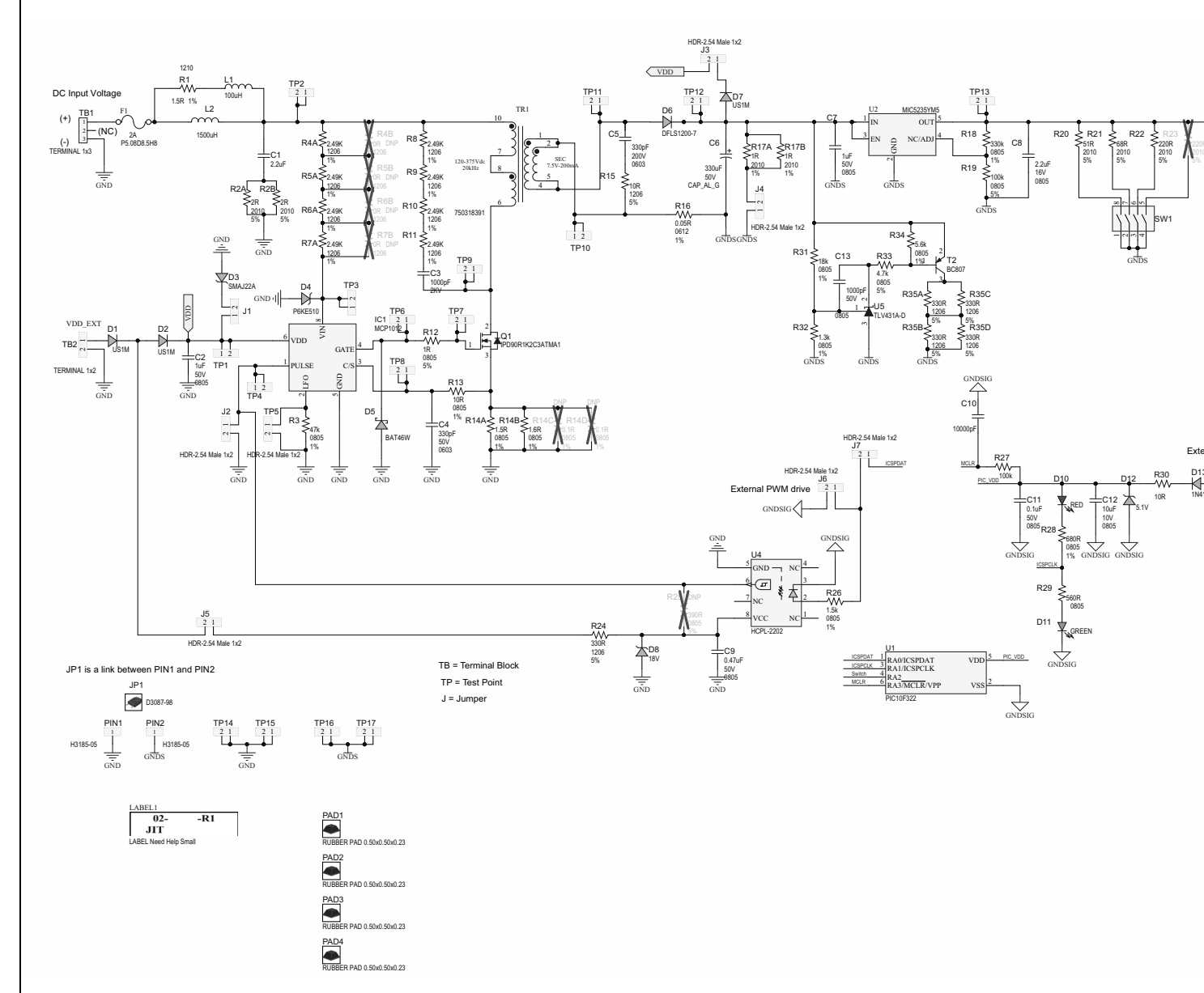

DS50002932A-page 34

© 2020 Microchip Technology Inc.

### A.3 BOARD - TOP SILK

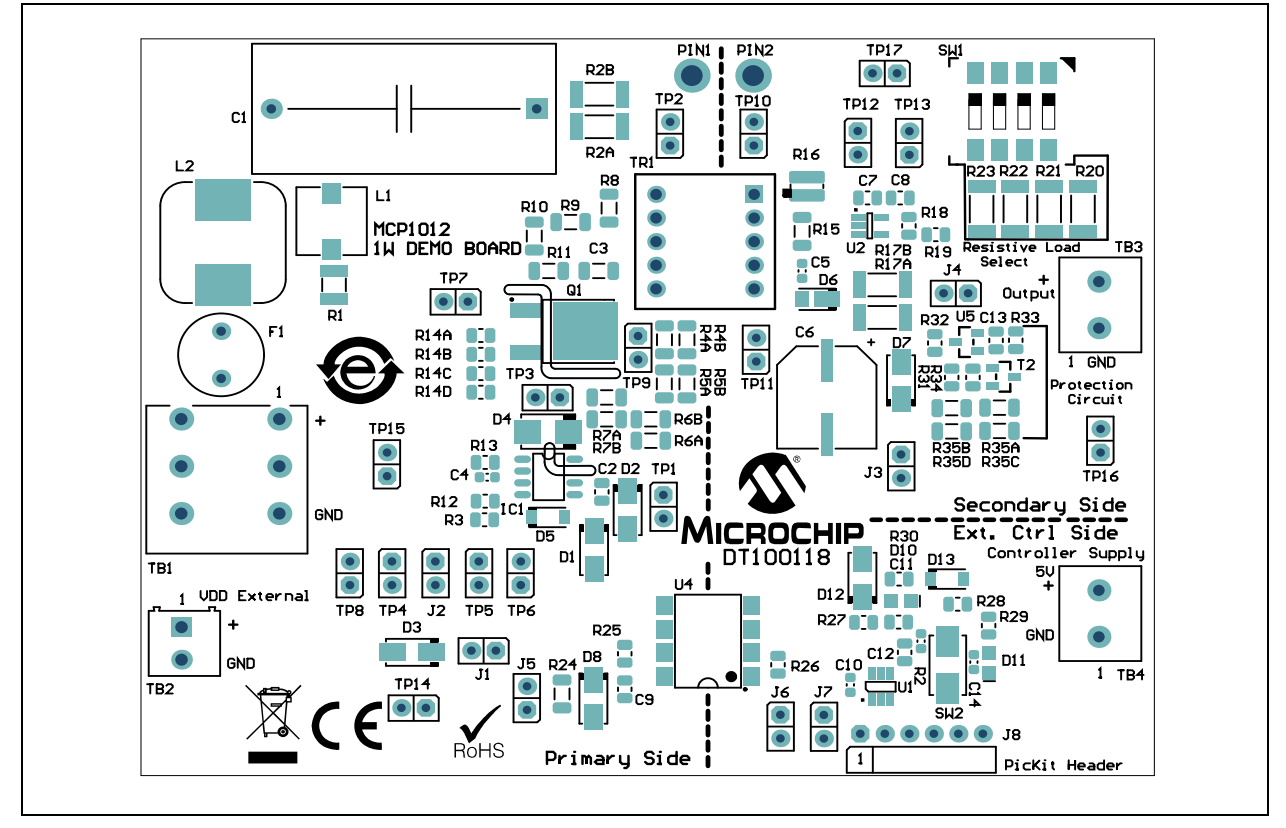

### A.4 BOARD – TOP COPPER AND SILK

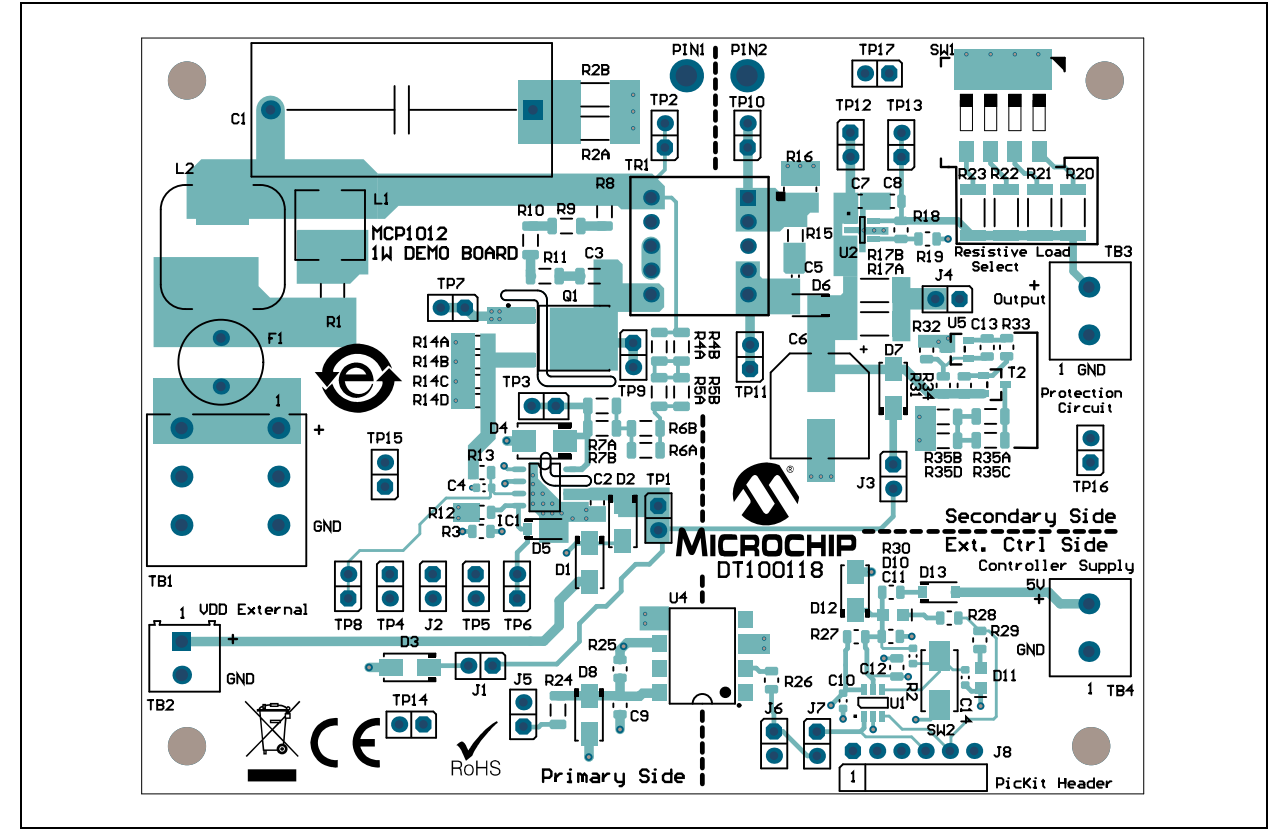

© 2020 Microchip Technology Inc.

### A.5 BOARD – TOP COPPER

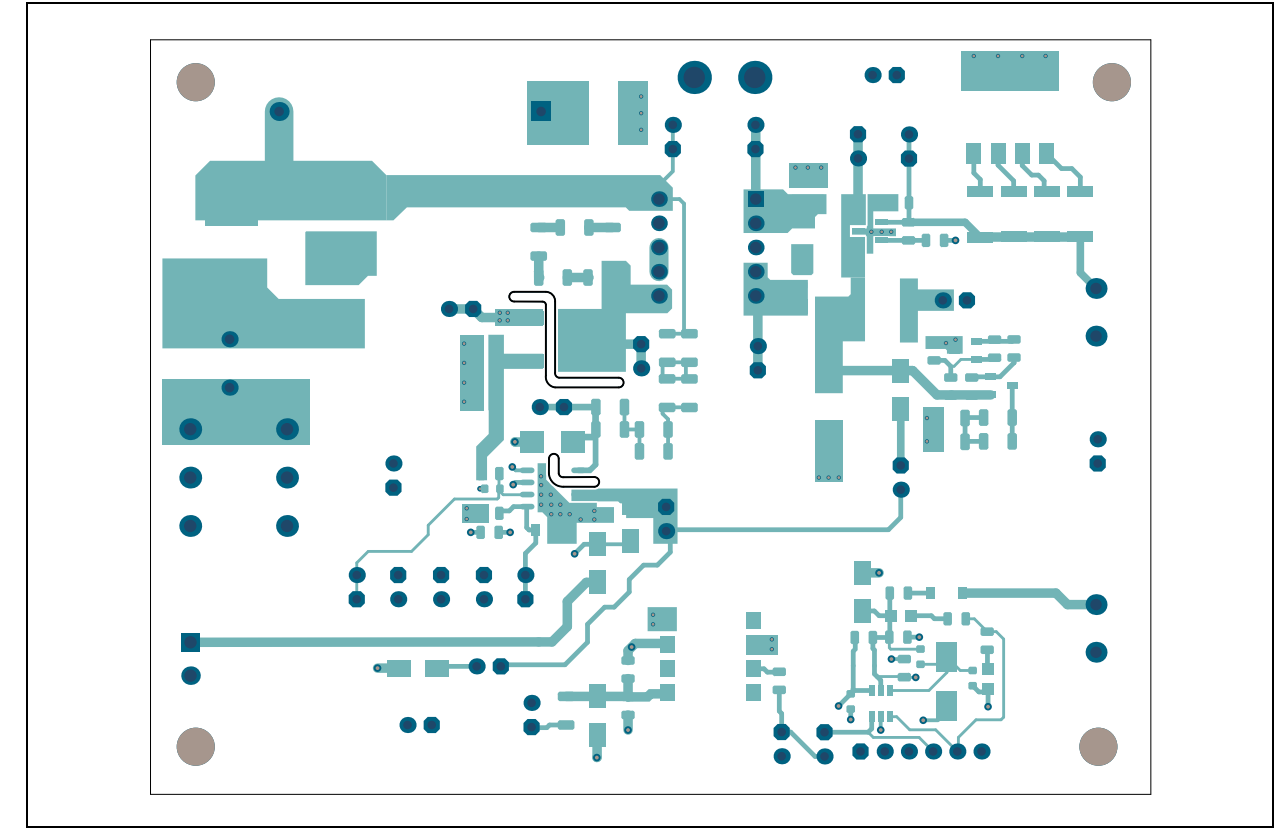

### A.6 BOARD – BOTTOM COPPER

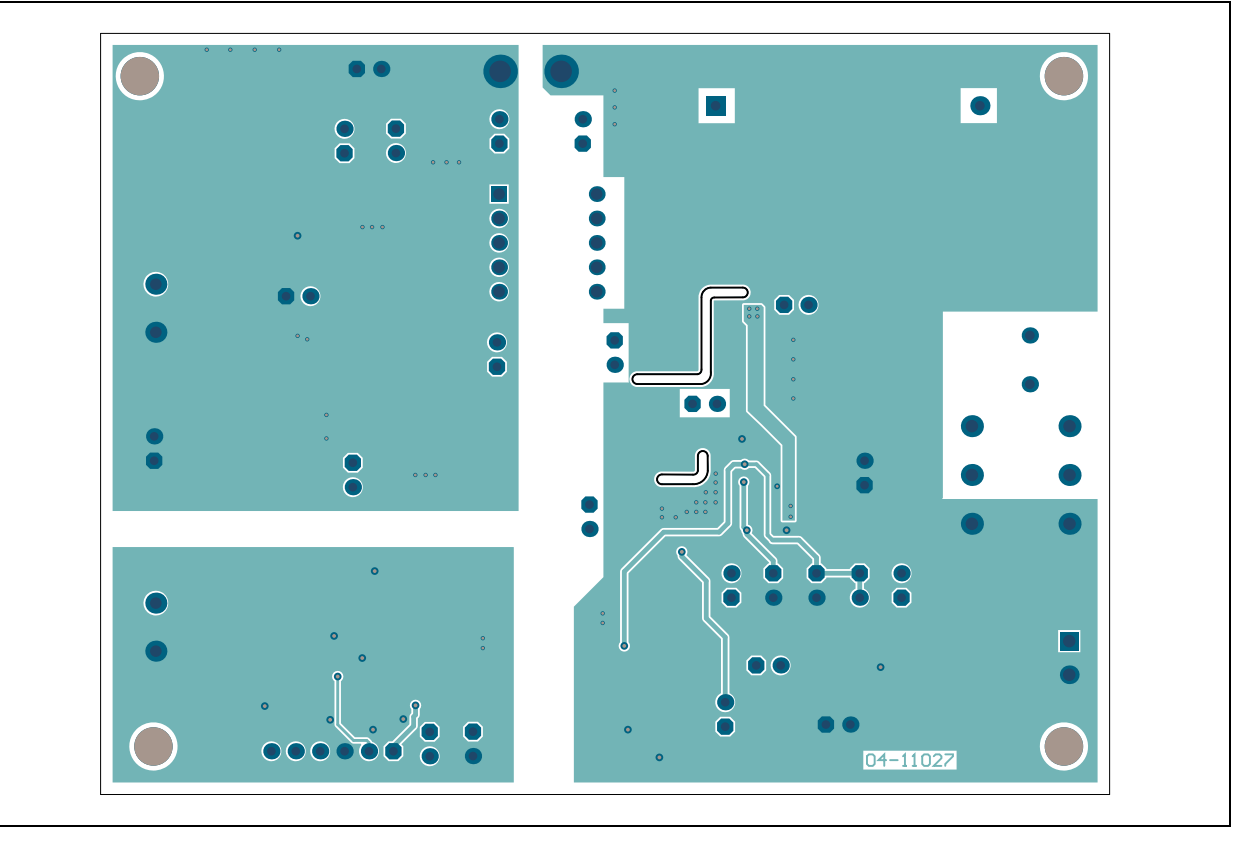

### A.7 BOARD – BOTTOM COPPER AND SILK

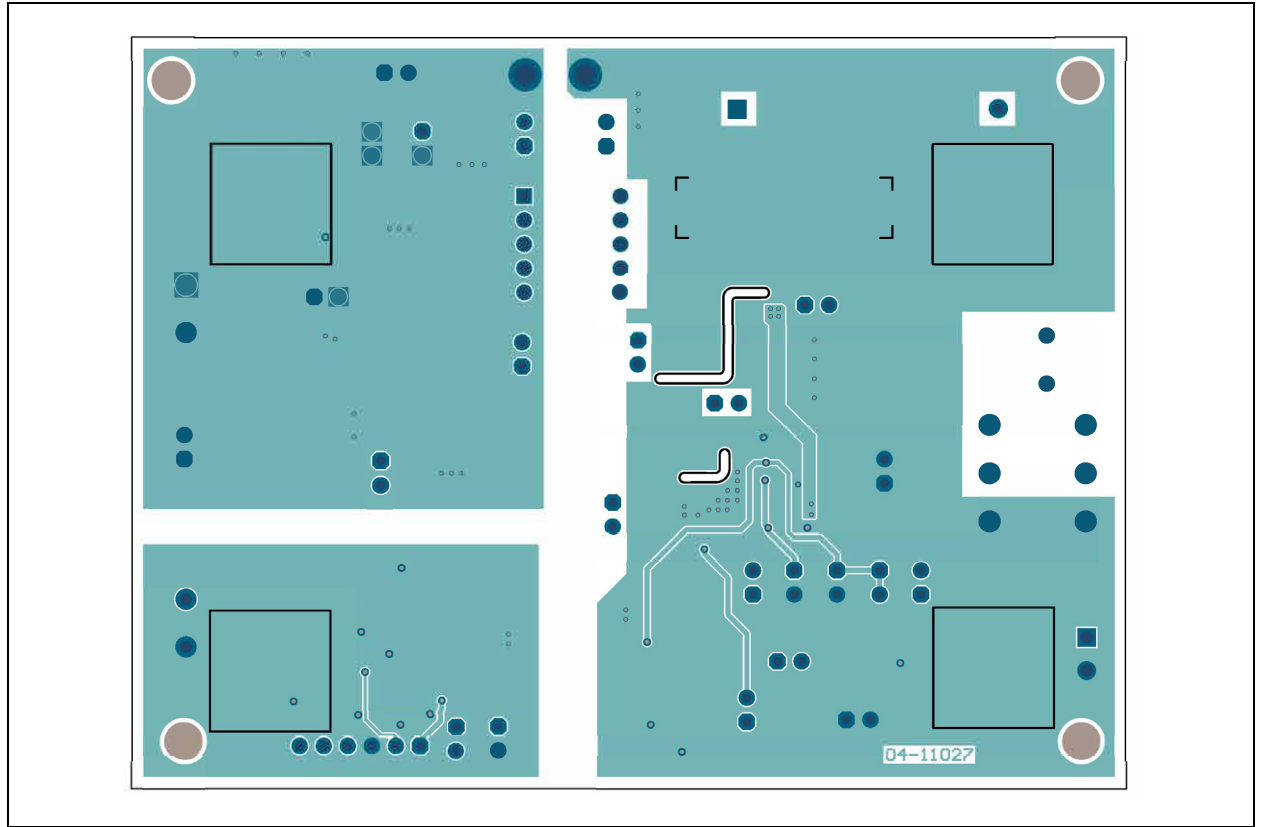

### A.8 BOARD – BOTTOM SILK

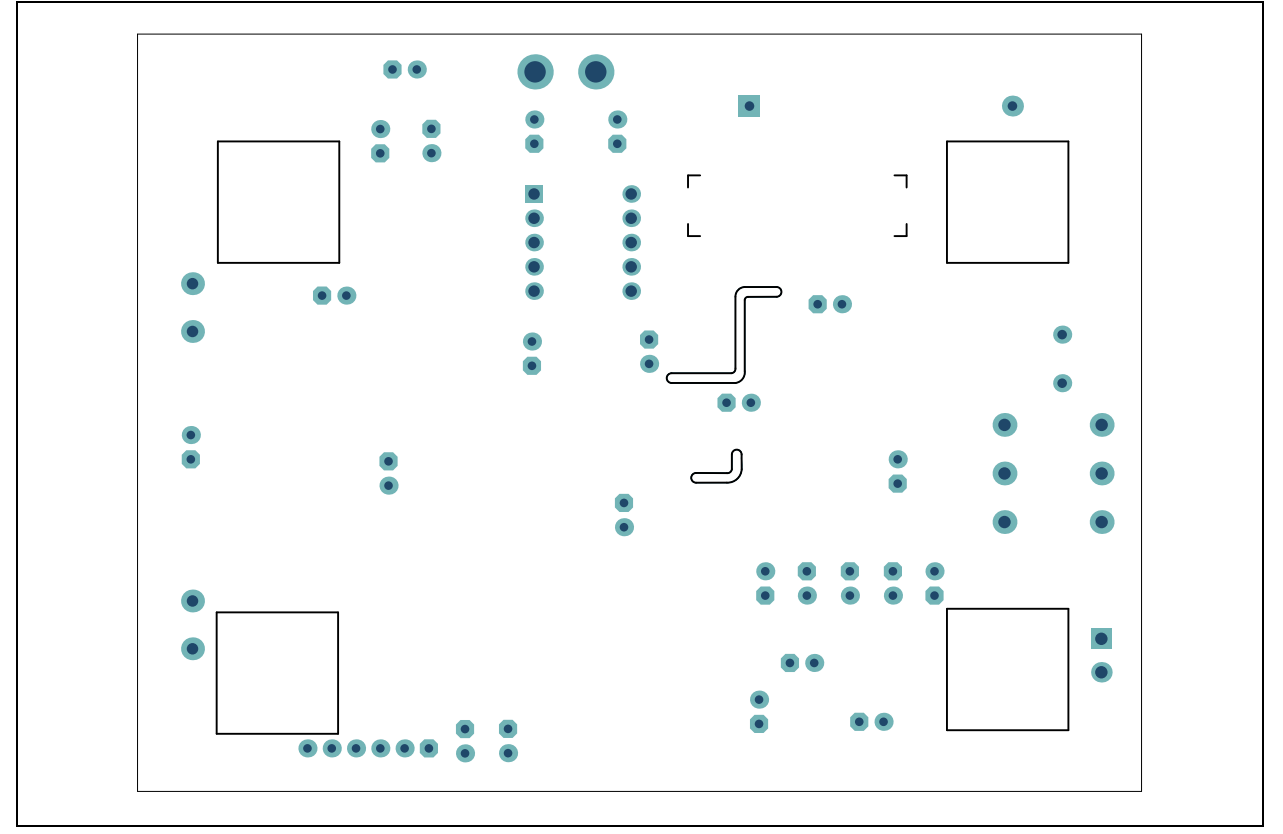

NOTES:

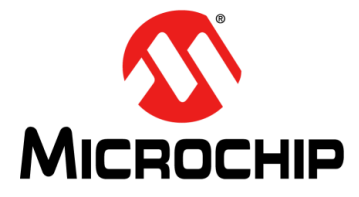

# Appendix B. Bill of Materials (BOM)

| TABL | FABLE B-1:       BILL OF MATERIALS (BOM) |                                                                            |                                            |                     |  |  |
|------|------------------------------------------|----------------------------------------------------------------------------|--------------------------------------------|---------------------|--|--|
| Qty. | Reference                                | Description                                                                | Manufacturer                               | Part Number         |  |  |
| 1    | C1                                       | Capacitor, film, 2.2 µF 305<br>VAC 20% radial<br>P27.5L31.5W14H24.5        | EPCOS AG                                   | B32924C3225M        |  |  |
| 2    | C2, C7                                   | Capacitor, ceramic, µF 50V<br>10% X7R, surface mount, 0805                 | Murata Electronics North<br>America, Inc.  | GRM21BR71H105KA12L  |  |  |
| 1    | C3                                       | Capacitor, ceramic, 1000 pF<br>2KV 10% X7R surface mount,<br>1206          | Johanson Dielectrics Inc.                  | 202R18W102KV4E      |  |  |
| 1    | C4                                       | Capacitor, ceramic, 330 pF<br>50V 5% C0G surface mount,<br>0603            | KEMET                                      | C0603C331J5GACTU    |  |  |
| 1    | C5                                       | Capacitor, ceramic, 330 pF<br>200V 10% X7R surface mount,<br>0603          | KEMET                                      | C0603C331K2RAC7867  |  |  |
| 1    | C6                                       | Capacitor, Alu., 330 µF 50V<br>20% surface mount, G                        | Panasonic Electronic<br>Components         | EEE-FT1H331AP       |  |  |
| 1    | C8                                       | Capacitor, ceramic, 2.2 µF 16V<br>10% X7R surface mount, 0805              | Murata Electronics North<br>America, Inc   | GRM21BR71C225KA12L  |  |  |
| 1    | C9                                       | Capacitor, ceramic, 0.47 µF50V<br>10% X7R surface mount, 0805              | Murata Electronics North<br>America, Inc   | GRM21BR71H474KA88L  |  |  |
| 1    | C10                                      | Capacitor, ceramic, 10000 pF<br>25V 10% X7R surface mount,<br>0603         | Panasonic <sup>®</sup> - ECG               | ECJ-1VB1E103K       |  |  |
| 1    | C11                                      | Capacitor, ceramic, 0.1 µF 50V<br>10% X7R, surface mount,<br>0805          | Cal-Chip Electronics Inc.                  | GMC21X7R104K50NTLF  |  |  |
| 1    | C12                                      | Capacitor, ceramic, 10 µF 10V<br>10% X5R, surface mount,<br>0805           | Taiyo Yuden Co., Ltd.                      | LMK212BJ106KG-T     |  |  |
| 1    | C13                                      | Capacitor, ceramic, 1000 pF<br>50V 10% X7R, surface mount,<br>0805         | Murata Electronics North<br>America        | GRM216R71H102KA01D  |  |  |
| 1    | C14                                      | Capacitor, ceramic, 1000 pF<br>50V 20% X7R, surface mount,<br>0603         | TDK Corporation                            | C1608X7R2A102K080AA |  |  |
| 3    | D1, D2, D7                               | Diode, rectifier, US1M 1.7V 1A<br>1000V DO-214AC_SMA                       | Vishay Dale                                | US1M-E3/61T         |  |  |
| 1    | D3                                       | Diode, TVS, SMAJ22A 22V<br>400W SMD DO-214AC_SMA                           | Bourns <sup>®</sup> , Inc.                 | SMAJ22A             |  |  |
| 1    | D4                                       | Diode, TVS, P6KE510 434V<br>600W DO-214AA_SMB                              | Micro Commercial<br>Components Corp. (MCC) | SMBJP6KE510A-TP     |  |  |
| 1    | D5                                       | Diode, Schottky, BAT46W-TP<br>450 mV 10 mA 100V, surface<br>mount, SOD-123 | Micro Commercial<br>Components Corp. (MCC) | BAT46W-TP           |  |  |

| Qty. | Reference                                                                                                    | Description                                                                 | Manufacturer                               | Part Number      |
|------|----------------------------------------------------------------------------------------------------|-----------------------------------------------------------------------------|--------------------------------------------|------------------|
| 1    | D6                                                                                                    | Diode, Schottky, DFLS1200-7<br>850 mV 1A 200V POW-<br>ERDI-123              | Diodes Incorporated <sup>®</sup>           | DFLS1200-7       |
| 1    | D8                                                                                                    | Diode, zener, SMAZ18-13-F<br>18V 1W DO-214AC_SMA                            | Diodes Incorporated                        | SMAZ18-13-F      |
| 1    | D10                                                                                                    | Diode, LED, red 2.2V 20 mA<br>40 mcd, clear, surface mount,<br>0805         | Dialight Corporation                       | 598-8110-107F    |
| 1    | D11                                                                                                    | Diode, LED, green, 3.1V 20 mA<br>400 mcd, clear, surface mount,<br>0805     | QT-Brightek Corporation<br>(QTB)           | QBLP631-IG       |
| 1    | D12                                                                                                    | Diode, zener SMAZ5V1-13-F<br>5.1V 1W DO-214AC_SMA                           | Diodes Incorporated                        | SMAZ5V1-13-F     |
| 1    | D13                                                                                                    | Diode, rectifier, 1N4148 1.25V<br>150 mA 100V SOD-123                       | Micro Commercial<br>Components Corp. (MCC) | 1N4148W-TP       |
| 1    | F1                                                                                                    | Resistor, fuse, 2A 300 VAC,<br>Slow, radial, TH P5.08D8.5H8                 | Littelfuse <sup>®</sup>                    | 38312000000      |
| 1    | IC1                                                                                                    | IC MCP1012 SOIC-8                                                           | Microchip Technology Inc.                  | MCP1012-V/EKA    |
| 24   | J1, J2, J3, J4,<br>J5, J6, J7, TP1,<br>TP2, TP3, TP4,<br>TP5, TP6, TP7,<br>TP8, TP9,<br>TP10, TP11,<br>TP12, TP13,<br>TP14, TP15,<br>TP16, TP17 | Connector, header-2.54 male<br>1x2 Gold 5.84 MH TH, vertical                | Amphenol Commercial                        | 77311-118-02LF   |
| 1    | JP1                                                                                                    | Mechanical, hardware, jumper,<br>6.35 mm 1x2 D3087-98                       | Harwin Plc.                                | D3087-98         |
| 1    | L1                                                                                                    | Inductor, 100 µH 0.79A 20%,<br>surface mount, L7.3W7.3H4.5                  | Wurth Electronik                           | 744777920        |
| 1    | LABEL1                                                                                                    | Label, assembly with rev. level (small modules) per MTS-0002                | _                                          | _                |
| 1    | L2                                                                                                    | Inductor 1500 μH 810 mA<br>10%, surface mount,<br>L12.3W12.3H10             | Coilcraft                                  | MSS1210-155KEB   |
| 4    | PAD1, PAD2,<br>PAD3, PAD4                                                                                                    | Mechanical, hardware, rubber<br>pad, SQ, taper 0.50x0.50x0.23<br>black      | 3М                                         | SJ-5518          |
| 1    | PCB1                                                                                                    | MCP1012 Demonstration<br>Board - printed circuit board                      | Microchip Technology Inc.                  | 04-11027-R1      |
| 2    | PIN1, PIN2                                                                                                    | Connector, receptacle, 1pin AU<br>H3185-05 THT                              | Harwin Plc.                                | H3185-05         |
| 1    | Q1                                                                                                    | Transistor FET N-Channel<br>IPD90R1K2C3ATMA1 900V<br>5.1A 1.2R 83W TO-252-3 | Infineon Technologies AG                   | IPD90R1K2C3ATMA1 |
| 1    | R1                                                                                                    | Resistor, TKF 1.5R 1% 1/3W, surface mount, 1210                             | Stackpole Electronics, Inc.                | RMCF1210FT1R50   |
| 1    | R2                                                                                                    | Resistor, TF 10k 1% 1/16W surface mount, 0603                               | TE Connectivity                            | CPF0603F10KC1    |
| 2    | R2A, R2B                                                                                                    | Resistor, TKF 2R 5% 3/4W, surface mount, 2010                               | Panasonic - ECG                            | ERJ-12ZYJ2R0U    |

#### -----

| Qty. | Reference                                  | Description                                                    | Manufacturer                | Part Number       |
|------|--------------------------------------------|----------------------------------------------------------------|-----------------------------|-------------------|
| 1    | R3                                         | Resistor, TKF 47k 1% 1/8W, surface mount, 0805                 | Stackpole Electronics, Inc. | RMCF0805FT47K0    |
| 8    | R4A, R5A, R6A,<br>R7A, R8, R9,<br>R10, R11 | Resistor, TKF 2.29k 1% 1/4W,<br>surface mount, 1206            | Yageo Corporation           | RC1206FR-072K49L  |
| 1    | R12                                        | Resistor, TKF 1R 5% 1/8W,<br>surface mount, 0805               | Panasonic                   | ERJ-6RQJ1R0V      |
| 2    | R13, R30                                   | Resistor, TKF 10R 1% 1/8W, surface mount, 0805                 | ROHM Semiconductor          | MCR10EZHF10R0     |
| 1    | R14A                                       | Resistor, TKF 1.5R 1% 1/8W, surface mount, 0805                | TT Electronics              | ASC0805-1R5FT5    |
| 1    | R14B                                       | Resistor, TKF 1.6R 1% 1/8W,<br>surface mount, 0805AEC-Q200     | Panasonic                   | ERJ-6RQF1R6V      |
| 1    | R15                                        | Resistor, TKF 10R 5% 1/4W,<br>surface mount, 1206              | Yageo Corporation           | AC1206JR-0710RL   |
| 1    | R16                                        | Resistor, TF 0.05R 1% 1W, surface mount, 0612                  | Susumu Co., Ltd             | PRL1632-R050-F-T1 |
| 2    | R17A, R17B                                 | Resistor, TKF 1R 1% 3/4W, surface mount, 2010                  | Vishay Dale                 | CRCW20101R00FKEF  |
| 1    | R18                                        | Resistor, TKF 330k 1% 1/8W,<br>surface mount, 0805AEC-Q200     | Panasonic                   | ERJ-6ENF3303V     |
| 2    | R19, R27                                   | Resistor, TKF 100k 5% 1/8W, surface mount, 0805                | Panasonic                   | ERJ-6GEYJ104V     |
| 1    | R20                                        | Resistor, TKF 51R 5% 3/4W, surface mount, 2010                 | Panasonic                   | ERJ-12ZYJ510U     |
| 1    | R21                                        | Resistor, TKF 68R 5% 3/4W,<br>surface mount, 2010              | Panasonic                   | ERJ-12ZYJ680U     |
| 1    | R22                                        | Resistor, TKF 220R 5% 3/4W, surface mount, 2010                | Panasonic                   | ERJ-12ZYJ221U     |
| 5    | R24, R35A,<br>R35B, R35C,<br>R35D          | Resistor, TKF 330R 5% 1/4W,<br>surface mount, 1206             | Panasonic                   | ERJ-8GEYJ331V     |
| 1    | R26                                        | Resistor, TKF 1.5k 1% 1/8W, surface mount, 0805                | Panasonic                   | ERJ-6ENF1501V     |
| 1    | R28                                        | Resistor, TKF 680R 1% 1/8W, surface mount, 0805                | Stackpole Electronics, Inc  | RMCF-1/10-680-1%  |
| 1    | R29                                        | Resistor, TKF 560R 1% 1/8W, surface mount, 0805                | Stackpole Electronics, Inc  | RMCF0805FT560R    |
| 1    | R31                                        | Resistor, TKF 18k 1% 1/8W, surface mount, 0805                 | Stackpole Electronics, Inc  | RMCF-1/10-18K-1%  |
| 1    | R32                                        | Resistor, TKF 1.3k 1% 1/8W,<br>surface mount, 0805             | Yageo Corporation           | RC0805FR-071K3L   |
| 1    | R33                                        | Resistor, TKF 4.7k 5% 1/8W surface mount, 0805                 | Panasonic                   | ERJ-6GEYJ472V     |
| 1    | R34                                        | Resistor, TKF 5.6k 1% 1/8W,<br>surface mount, 0805             | Vishay Dale                 | CRCW08055K60FKEA  |
| 1    | SW1                                        | Switch, DIP 4 SPST 24V<br>100 mA 1-1825059-3, surface<br>mount | TE Connectivity             | 1-1825059-3       |

. \_ \_ . -----~ - . . . -

| Qty. | Reference | Description                                                       | Manufacturer                  | Part Number    |
|------|-----------|-------------------------------------------------------------------|-------------------------------|----------------|
| 1    | SW2       | Switch, tact. SPST 12V 50mA<br>TL3302AF180QJ, surface<br>mount    | E-Switch <sup>®</sup> , Inc.  | TL3302AF180QJ  |
| 1    | Τ2        | Transistor, BJT, PNP<br>BC807-16L -45V -500 mA<br>225 mW SOT-23-3 | ON Semiconductor <sup>®</sup> | BC807-16LT1G   |
| 1    | TB1       | Connector, terminal 5.08 mm<br>1x3 female 16-22AWG 10A TH<br>R/A  | Wurth Electronik              | 691415520003   |
| 1    | TB2       | Connector, terminal 3.5 mm<br>1x2 Female 24-16AWG 10A<br>TH R/A   | Wurth Electronik              | 691214110002   |
| 1    | TB3, TB4  | Connector, terminal 5 mm 1x2<br>female 12-26AWG 18A TH R/A        | Phoenix Contact               | 1935161        |
| 1    | TR1       | Transistor, power 12:1 7.5V<br>200R14C, R14D mA7.6 mHTH           | Wurth Electronik              | 750318391      |
| 1    | U1        | Microchip MCU 8-Bit 16 MHz<br>918B 64B PIC10F322-I/OT<br>SOT-23-6 | Microchip Technology Inc.     | PIC10F322-I/OT |
| 1    | U2        | Microchip Analog LDO ADJ<br>MIC5235YM5-TR SOT-23-5                | Microchip Technology Inc.     | MIC5235YM5-TR  |
| 1    | U4        | IC Optoisolator 3.75 kV 5 Mb<br>HCPL-2202-300E DIP-8 GW           | Broadcom <sup>®</sup>         | HCPL-2202-300E |
| 1    | U5        | IC Power TLV431BSN1T1G<br>Shunt Voltage Reference<br>SOT23-3      | ON Semiconductor              | TLV431BSN1T1G  |

| TABLE B-1: | BILL OF MATERIALS | (BOM) (CONTINUED) |
|------------|-------------------|-------------------|
|------------|-------------------|-------------------|

**Note 1:** The components listed in this Bill of Materials are representative of the PCB assembly. The released BOM used in manufacturing uses all RoHS-compliant components.

| Table B-2: | BILL OF MATERIALS (BOM – DO NOT POPULATE) |
|------------|-------------------------------------------|
|------------|-------------------------------------------|

| Qty. | Reference             | Description                                                               | Manufacturer        | Part Number    |
|------|-----------------------|---------------------------------------------------------------------------|---------------------|----------------|
| 0    | 8L                    | Connector, Header-2.54 male<br>1x6 gold 5.84 MH TH R/A<br>DO NOT POPULATE | Amphenol Commercial | 68016-106HLF   |
| 0    | R4B, R5B,<br>R6B, R7B | Resistor, TKF 0R surface<br>mount 1206<br>DO NOT POPULATE                 | Yageo Corporation   | RC1206JR-070RL |
| 2    | R14C, R14D            | Resistor, TKF 0.1R 1% 1/8W,<br>surface mount 0805<br>DO NOT POPULATE      | Panasonic - ECG     | ERJ-L06KF10CV  |
| 0    | R23                   | Resistor, TKF 220R 5% 3/4W,<br>surface mount, 2010<br>DO NOT POPULATE     | Panasonic - ECG     | ERJ-12ZYJ221U  |
| 0    | R25                   | Resistor, TKF 390R 5% 1/8W,<br>surface mount, 0805<br>DO NOT POPULATE     | Panasonic - ECG     | ERJ-6GEYJ391V  |

**Note 1:** The components listed in this Bill of Materials are representative of the PCB assembly. The released BOM used in manufacturing uses all RoHS-compliant components.

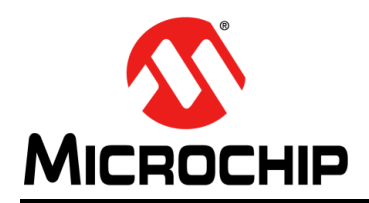

### **Worldwide Sales and Service**

#### AMERICAS

**Corporate Office** 2355 West Chandler Blvd. Chandler, AZ 85224-6199 Tel: 480-792-7200 Fax: 480-792-7277 Technical Support: http://www.microchip.com/ support

Web Address: www.microchip.com

Atlanta Duluth, GA Tel: 678-957-9614 Fax: 678-957-1455

Austin, TX Tel: 512-257-3370

**Boston** Westborough, MA Tel: 774-760-0087 Fax: 774-760-0088

Chicago Itasca, IL Tel: 630-285-0071 Fax: 630-285-0075

Dallas Addison, TX Tel: 972-818-7423 Fax: 972-818-2924

Detroit Novi, MI Tel: 248-848-4000

Houston, TX Tel: 281-894-5983

Indianapolis Noblesville, IN Tel: 317-773-8323 Fax: 317-773-5453 Tel: 317-536-2380

Los Angeles Mission Viejo, CA Tel: 949-462-9523 Fax: 949-462-9608 Tel: 951-273-7800

Raleigh, NC Tel: 919-844-7510

New York, NY Tel: 631-435-6000

San Jose, CA Tel: 408-735-9110 Tel: 408-436-4270

Canada - Toronto Tel: 905-695-1980 Fax: 905-695-2078

#### ASIA/PACIFIC

Australia - Sydney Tel: 61-2-9868-6733

China - Beijing Tel: 86-10-8569-7000 China - Chengdu

Tel: 86-28-8665-5511 China - Chongqing Tel: 86-23-8980-9588

China - Dongguan Tel: 86-769-8702-9880

China - Guangzhou Tel: 86-20-8755-8029

China - Hangzhou Tel: 86-571-8792-8115

China - Hong Kong SAR Tel: 852-2943-5100

China - Nanjing Tel: 86-25-8473-2460

China - Qingdao Tel: 86-532-8502-7355

China - Shanghai Tel: 86-21-3326-8000

China - Shenyang Tel: 86-24-2334-2829

China - Shenzhen Tel: 86-755-8864-2200

China - Suzhou Tel: 86-186-6233-1526

China - Wuhan Tel: 86-27-5980-5300

China - Xian Tel: 86-29-8833-7252

China - Xiamen Tel: 86-592-2388138 China - Zhuhai

Tel: 86-756-3210040

#### ASIA/PACIFIC

India - Bangalore Tel: 91-80-3090-4444

India - New Delhi Tel: 91-11-4160-8631 India - Pune

Tel: 91-20-4121-0141 Japan - Osaka

Tel: 81-6-6152-7160 Japan - Tokyo

Tel: 81-3-6880- 3770 Korea - Daegu

Tel: 82-53-744-4301 Korea - Seoul

Tel: 82-2-554-7200

Malaysia - Penang

Philippines - Manila

Singapore

Taiwan - Hsin Chu

Taiwan - Kaohsiung

Tel: 886-2-2508-8600

Vietnam - Ho Chi Minh Tel: 84-28-5448-2100

Tel: 31-416-690399 Fax: 31-416-690340

EUROPE

Austria - Wels

Tel: 43-7242-2244-39

Tel: 45-4450-2828

Fax: 45-4485-2829

Tel: 358-9-4520-820

Tel: 33-1-69-53-63-20

Fax: 33-1-69-30-90-79

Germany - Garching

Tel: 49-2129-3766400

Germany - Heilbronn

Germany - Karlsruhe

Tel: 49-7131-72400

Tel: 49-721-625370

Germany - Munich

Tel: 49-89-627-144-0

Fax: 49-89-627-144-44

Germany - Rosenheim

Tel: 49-8031-354-560

Israel - Ra'anana

Italy - Milan

Italy - Padova

Tel: 972-9-744-7705

Tel: 39-0331-742611

Fax: 39-0331-466781

Tel: 39-049-7625286

Netherlands - Drunen

Tel: 49-8931-9700

Germany - Haan

Finland - Espoo

France - Paris

Fax: 43-7242-2244-393

Denmark - Copenhagen

Norway - Trondheim Tel: 47-7288-4388

Poland - Warsaw Tel: 48-22-3325737

Romania - Bucharest Tel: 40-21-407-87-50

Spain - Madrid Tel: 34-91-708-08-90 Fax: 34-91-708-08-91

Sweden - Gothenberg Tel: 46-31-704-60-40

Sweden - Stockholm Tel: 46-8-5090-4654

**UK - Wokingham** Tel: 44-118-921-5800 Fax: 44-118-921-5820

Malaysia - Kuala Lumpur Tel: 60-3-7651-7906

Tel: 60-4-227-8870

Tel: 63-2-634-9065

Tel: 65-6334-8870

Tel: 886-3-577-8366

Tel: 886-7-213-7830

Taiwan - Taipei

Thailand - Bangkok Tel: 66-2-694-1351

### **X-ON Electronics**

Largest Supplier of Electrical and Electronic Components

Click to view similar products for Power Management IC Development Tools category:

Click to view products by Microchip manufacturer:

Other Similar products are found below :

EVB-EP5348UI MIC23451-AAAYFL EV MIC5281YMME EV 124352-HMC860LP3E DA9063-EVAL ADP122-3.3-EVALZ ADP130-0.8-EVALZ ADP130-1.8-EVALZ ADP1740-1.5-EVALZ ADP1870-0.3-EVALZ ADP1874-0.3-EVALZ ADP199CB-EVALZ ADP2102-1.25-EVALZ ADP2102-1.875EVALZ ADP2102-1.8-EVALZ ADP2102-2-EVALZ ADP2102-3-EVALZ ADP2102-4-EVALZ AS3606-DB BQ25010EVM BQ3055EVM ISLUSBI2CKIT1Z LP38512TS-1.8EV EVAL-ADM1186-1MBZ EVAL-ADM1186-2MBZ ADP122UJZ-REDYKIT ADP166Z-REDYKIT ADP170-1.8-EVALZ ADP171-EVALZ ADP1853-EVALZ ADP1873-0.3-EVALZ ADP198CP-EVALZ ADP2102-1.0-EVALZ ADP2102-1-EVALZ ADP2107-1.8-EVALZ ADP5020CP-EVALZ CC-ACC-DBMX-51 ATPL230A-EK MIC23250-S4YMT EV MIC26603YJL EV MIC33050-SYHL EV TPS60100EVM-131 TPS65010EVM-230 TPS71933-28EVM-213 TPS72728YFFEVM-407 TPS79318YEQEVM UCC28810EVM-002 XILINXPWR-083 LMR22007YMINI-EVM LP38501ATJ-EV